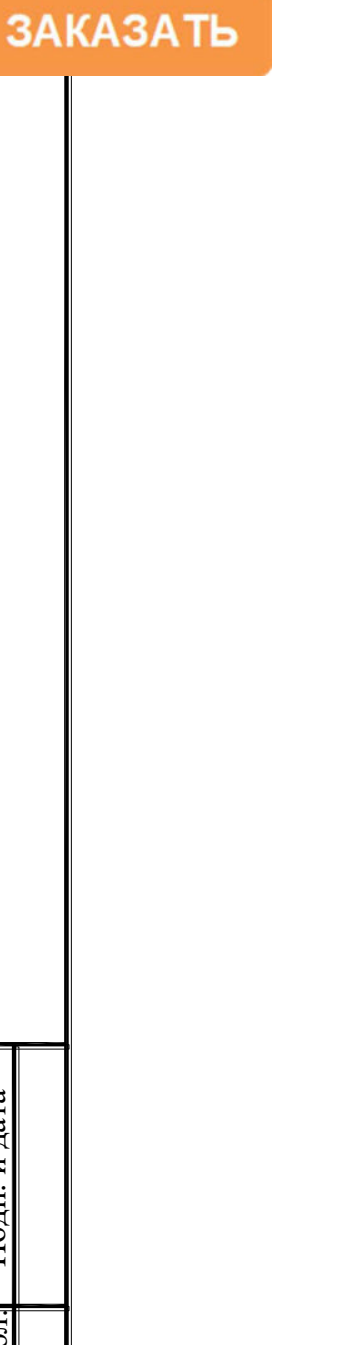

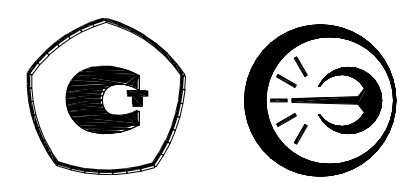

# ИЗМЕРИТЕЛЬ УНИВЕРСАЛЬНЫЙ ПРЕЦИЗИОННЫЙ

B7-99

Руководство по эксплуатации

ДДШ2.728.002 РЭ

## Содержание

| 1   | Описание и принцип работы прибора                            | 4  |
|-----|--------------------------------------------------------------|----|
| 2   | Использование по назначению                                  | 18 |
| 3   | Поверка (калибровка)                                         | 34 |
| 4   | Техническое обслуживание                                     | 35 |
| 5   | Текущий ремонт                                               | 35 |
| 6   | Транспортирование и хранение                                 | 36 |
| 7   | Утилизация                                                   | 36 |
| При | иложение А Выводимые на индикатор прибора символы и значения | 37 |
| При | иложение Б Внешний вид передней и задней панелей прибора     | 38 |
| При | иложение В Габаритные размеры прибора                        | 39 |
| При | иложение Г Возможные неисправности при работе прибора        | 40 |

Шевелева Л.В.

Главный метролог\_

Подп. и дата

<u>Взаим.инв№ Инв.№ дубл</u>

| і. и дата |   |     |      |          |       |      |                              |      |      |        |
|-----------|---|-----|------|----------|-------|------|------------------------------|------|------|--------|
| Подп      |   |     |      |          |       | H    | ДДШ 2.728.002                | РЭ   |      |        |
|           |   | Изм | Лист | № докум. | Подп. | Дата |                              |      |      |        |
| Ë         |   | Раз | раб. | Киммель  |       |      | Измеритель универсальный     | Лит. | Лист | Листов |
| [0]       | ĺ | Пр  | OB.  |          |       |      | прецизионный                 |      | 2    | 41     |
| Ŷ         | ľ |     |      |          |       |      | B7-99                        |      |      |        |
| IB.       |   | Н.к | онтр | Кляут    |       |      | Руковолство по эксплуатации  |      |      |        |
| И         |   | Ут  | в.   | Флорин   |       |      | т уководство по экоплуитиции |      |      |        |

Настоящее руководство по эксплуатации предназначено для ознакомления обслуживающего персонала с измерителем универсальным прецизионным В7-99.

Руководство по эксплуатации содержит сведения об устройстве, принципе действия, технических характеристиках, конструкции, техническом обслуживании, хранении, транспортировании.

В тексте приняты следующие сокращения:

ТП – преобразователь термоэлектрический;

ТС – термопреобразователь сопротивления;

НСХ – номинальная статическая характеристика;

ИСХ – индивидуальная статическая характеристика;

АЦП – аналого-цифровой преобразователь;

МК – микроконтроллер;

ЭВМ – электронно-вычислительная машина.

ППО – преобразователь термоэлектрический платинородий-платиновый эталонный (2, азряда):

3 разряда);

ПТС – платиновый термометр сопротивления эталонный;

КД – конструкторская документация.

| Подп. и дата            |      |
|-------------------------|------|
| <u>∘</u> Инв.№ дубл.    |      |
| Взаим.инв. <del>№</del> |      |
| Подп. и дата            |      |
| нв.№ подп.              | 4715 |

И

|      |     |      |             |       |      |                  | Ли |
|------|-----|------|-------------|-------|------|------------------|----|
| 4715 | 5   | Зам. | MKCH.161-18 |       | Π    | ДДШ 2.728.002 РЭ | 3  |
|      | Изм | Лист | № докум.    | Подп. | Дата |                  | 5  |

1 Описание и принцип работы прибора

### 1.1 Назначение

1.1.1 Измеритель универсальный прецизионный В7-99 предназначен для высокоточного измерения и статистической обработки значений сигналов термоэлектрических преобразователей с НСХ по ГОСТ Р 8.585-2001 и с индивидуальной градуировочной характеристикой, сигналов термопреобразователей сопротивления по ГОСТ 6651-2009 и с индивидуальной градуировочной характеристикой, а также значений напряжения, силы постоянного тока и сопротивления.

Измерения производятся по двум независимым каналам с возможностью вычисления разности значений в случае измерения по двум каналам однородных величин.

Область применения – различные области промышленности и народного хозяйства.

Прибор относится к группе исполнения В1 в соответствии с ГОСТ Р 52931-2008. Вид климатического исполнения УХЛ 4.2 по ГОСТ 15150-69.

1.1.2 Рабочие условия эксплуатации:

- температура окружающей среды, °С

от плюс 10 до плюс 35

75

- относительная влажность воздуха при 35  $^{\circ}\mathrm{C}$ 

без конденсации влаги, %

Подп. и дата

Взаим.инв№ Инв.№ дубл.

Іодп. и дата

- частота питающей сети (50,0±0,5) Гц;

- напряжение питающей сети переменного тока (220±22) В.

Положение прибора в пространстве – горизонтальное.

1.1.3 Свидетельство об утверждении типа средств измерений RU.C.34.005.А №31858/1, регистрационный №37935-08, продлено приказом Федерального агентства по техническому регулированию и метрологии от 15 июня 2018 г. №1217. Срок действия до 15 июня 2023 г.

| ДОП |              |     |      |             |       |      |                  |
|-----|--------------|-----|------|-------------|-------|------|------------------|
| Ś   | 2            |     |      |             |       |      |                  |
| IB  | 471:         | 5   | Зам. | МКСН.161-18 |       |      | ДДШ 2.728.002 РЭ |
| ИF  | $1^{\prime}$ | Изм | Лист | № докум.    | Подп. | Дата |                  |

#### 1.2 Технические характеристики

1.2.1 Прибор обеспечивает:

- выбор режима индикации (один канал, два канала, разность измеренных значений по каналам, разность измеренных значений по первому каналу и константой);

- выбор режимов измерения по каждому каналу (ток, напряжение и т.д.);

- выбор НСХ ТП или ТС для каждого канала;

- выбор диапазона для каждого канала для разных режимов работы;
- выбор параметров статистики;
- ввод цифр 0...9;

- запись и сохранение режимов работы и коэффициентов индивидуальных ИСХ для

ТП и ТС.

Подп. и дата

Инв.Nº дубл.

Взаим.инв№

Подп. и дата

пдол.

- 1.2.2 Прибор обеспечивает проведение подстройки.
- 1.2.3 Прибор выводит на индикатор: (приложение А):
- признак режима работы каналов;
- признак процесса измерения;
- признак связи с ЭВМ;
- значения измеряемых величин для каналов;
- время измерения;
- значение константы, вводимой пользователем;

- вычисленное значение параметра статистики (математическое ожидание, среднее квадратическое отклонение (СКО), минимальное, максимальное, разность между минимальным

и максимальным);

- значение количества результатов измерения для статистики;

- значение количества текущих результатов измерения;

- номер канала, для которого устанавливаются настройки с клавиатуры;

- признак выхода на режим;

- значение температуры в термостате (справочное).

1.2.4 Прибор обеспечивает измерение по одному или двум независимым измерительным каналам.

1.2.5 Измеряемые величины для каждого канала, а также возможные комбинации измеряемых величин по двум каналам приведены в таблице 1.

| No | 5    |     |      |             |       |      |                  | Лист |
|----|------|-----|------|-------------|-------|------|------------------|------|
| B  | t71: | 5   | Зам. | МКСН.161-18 |       |      | ДДШ 2.728.002 РЭ | ~    |
| ИE | 1    | Изм | Лист | № докум.    | Подп. | Дата |                  | 5    |

Таблица 1

| Измеряемые           | Измеряемые величины по каналу 2 |    |      |      |  |  |  |
|----------------------|---------------------------------|----|------|------|--|--|--|
| величины по каналу 1 | U                               | R  | t(U) | t(R) |  |  |  |
| U                    | +                               | +  | +    | +    |  |  |  |
| Ι                    | +                               | +  | +    | +    |  |  |  |
| R                    | +                               | +  | +    | +    |  |  |  |
| t(U)                 | +                               | +  | +    | +    |  |  |  |
| t(R)                 | +                               | +  | +    | +    |  |  |  |
| Y(I)                 | +*                              | +* | +*   | +*   |  |  |  |

\* Индицируется физическая величина

Примечание – В режимах измерения разности по двум каналам и разности по первому каналу и константой, по второму каналу индицируется разность измеренных значений по каналам или разность значений по первому каналу и константы соответственно.

1.2.6 Измеряемые величины, диапазоны измерения величин, цена единицы младше-

го разряда соответствуют значениям, приведенным в таблице 2.

|           |      |                                                                        | 1                                          |                                                                                                    |                                        |                                          |    |
|-----------|------|------------------------------------------------------------------------|--------------------------------------------|----------------------------------------------------------------------------------------------------|----------------------------------------|------------------------------------------|----|
| B         |      | Измеряемая<br>величина или<br>характеристики<br>(HCX, R <sub>0</sub> ) | Диапазон<br>Измерения<br>величин           | Пределы допускаемой<br>основной абсолютной<br>погрешности                                                   | Цена<br>единицы<br>младшего<br>разряда | Величина<br>измерительно-<br>го тока, мА | -  |
| п. и дат  |      | Напряжение по-<br>стоянного тока, U                                    | от -300 до +300 мВ                         | ±(1,5·10 <sup>-3</sup> +4,5·10 <sup>-5</sup> · U ), мВ<br>где U - значение измерен-<br>ного напряжения, мВ. | 0,0001 мВ                              |                                          |    |
| іл. Поді  |      |                                                                        | от 0 до 30 Ом                              | ±(0,0005+0,00025 ·  R-10 ),<br>Ом<br>где R - значение измеренно-<br>го сопротивления, Ом                    | 0,00001 Ом                             |                                          |    |
| Инв.№ дуб |      | Сопротивление<br>постоянному<br>току, R                                | от 0 до 300 Ом                             | ±(0,005+0,00025 ·  R-100 ),<br>Ом<br>где R - значение измеренно-<br>го сопротивления, Ом                    | 0,0001 Ом                              |                                          |    |
| IM.NHB.Nº |      |                                                                        | от 0 до 3000 Ом                            | ±(0,05+0,00025 ·  R-1000 ),<br>Ом<br>где R - значение измеренно-<br>го сопротивления, Ом                    | 0,001 Ом                               | -                                        |    |
| t Baar    |      | Сила постоянного                                                       | от -3 до +3 мА                             | ±(0,3+0,45· I )·10 <sup>-3</sup> , мА, где I<br>– значение измеренного<br>тока                              | 0,000001<br>мА                         |                                          |    |
| і дата    |      | тока, 1                                                                | от -30 до +30 мА                           | ±(3+0,45· I )·10 <sup>-3</sup> , мА, где I – значение измеренного тока                                      | 0,00001мА                              |                                          |    |
| дп. г     |      | ПП(S)<br>ПР(B)                                                         | от -50 до +1768 °C<br>от +250 до +1820 °C  | ±2 °C *                                                                                                    |                                        |                                          |    |
| Шc        |      | ЖК(J)<br>ХА(К)                                                         | от -210 до +1200 °C<br>от -200 до +1372 °C | ±0,2 °C *                                                                                                   | 0,001 °C                               |                                          |    |
| тодп.     |      | HH(N)                                                                  | от -200 до +1300 °С                        |                                                                                                    |                                        |                                          |    |
| Nº I      | 15   |                                                                        |                                            |                                                                                                    | 0 <b>0</b> DD                          | J                                        | Ιи |
| Инв.      | 147] | 5 Зам. МКСН.161-1<br>Изм Лист № докум                                  | 8 ДДШ 2.728.002 РЭ<br>Подп. Дата           |                                                                                                    |                                        |                                          | 6  |
|           |      |                                                                        |                                            |                                                                                                    |                                        |                                          |    |

Таблица 2

| Измеряемая<br>величина или<br>характеристики<br>(HCX, R <sub>0</sub> ) | Диапазон<br>Измерения<br>величин | Пределы допускаемой<br>основной абсолютной<br>погрешности | Цена<br>единицы<br>младшего<br>разряда | Величина<br>измерительно-<br>го тока, мА |
|------------------------------------------------------------------------|----------------------------------|-----------------------------------------------------------|----------------------------------------|------------------------------------------|
| BP(A-1)                                                                | от 0 до +2500 °С                 | ±1,5 °C *                                                 |                                        |                                          |
| XK(L)                                                                  | от -200 до +800 °С               | ±0,2 °C *                                                 |                                        | -                                        |
| типа ППО<br>(2, 3 разряда)                                             | от -300 до +1200 °С              | ±2 °C *                                                   |                                        |                                          |
| 50П<br>100П<br>Рt 50<br>Рt 100                                         | от -200 до +750 °С               | ±(0,015+0,00025· t ) °C,                                  | 0,001 °C                               | 1,6<br>0,8<br>1,6<br>0,8                 |
| 50 M<br>100 M                                                          | от -50 до +200 °С                | где t – значение измеряе-<br>мой температуры              |                                        | 1,6<br>0,8                               |
| $\frac{R_0=10 \text{ OM}}{R_0=50 \text{ OM}}$                          | **                               | inom reiniteputyph                                        |                                        | 4<br>1,6<br>0.8                          |

\* С компенсацией и без компенсации. Используется внешний компенсатор с характеристикой 100П.

\*\* Диапазон измерения зависит от ИСХ конкретного ТС.

1.2.7 На каждом диапазоне при измерении тока и напряжения, прибор обеспечивает запас в начале и конце диапазона (а при измерении сопротивления – запас в конце диапазона) в размере 1 % от значения предела текущего диапазона.

1.2.8 Прибор обеспечивает расчет линейной функции вида Y=a·(I-Xmin) + b для унифицированных сигналов (0...5), (4...20) мА. Пределы допускаемой абсолютной погрешности расчета измеряемой величины Y по унифицированному входному сигналу Xmin...Xmax тока, соответствующему диапазону Ymin...Ymax составляют ±0,005 абс. ед.

1.2.9 Прибор обеспечивает расчет значений напряжения ППО в точках t = 100 · n °C при n = 3...12 согласно ГОСТ Р 8.611-2005 по измеренным значениям ЭДС в трех реперных точках. Пределы допускаемой абсолютной погрешности расчета составляют ±0,001 мВ.

1.2.10 Прибор обеспечивает расчет значений температуры TC согласно ГОСТ 6651-2009 по значению сопротивления, вводимого пользователем. Пределы допускаемой абсолютной погрешности расчета составляют ±0,0002 °C.

1.2.11 Прибор обеспечивает измерение разности однородных величин каналов, указанных в таблице 3. Пределы допускаемой основной абсолютной погрешности прибора при измерении однородных величин соответствуют приведенным в таблице 3.

|          |      | Таблица 3                                         |             |              |                            |                                                                                                    |                                                                                                    |
|----------|------|---------------------------------------------------|-------------|--------------|----------------------------|----------------------------------------------------------------------------------------------------|----------------------------------------------------------------------------------------------------|
|          |      | Измеряемая<br>величина                            | Ди          | апазон       | и измерения                | Измеряемые ве-<br>личины<br>(X1 и X2)                                                                     | Пределы допускаемой ос-<br>новной абсолютной погреш-<br>ности измерения разности                                                          |
|          | ЗF   | Разность<br>X1-X2<br>начений по ка<br>налам 1 и 2 | от<br>а- до | (X1m<br>(X1m | in - X2max)<br>ax - X2min) | U <sub>1</sub> и U <sub>2</sub> ,<br>R <sub>1</sub> и R <sub>2</sub> ,<br>t <sub>1</sub> и t <sub>2</sub> | $\Delta(X1-X2) = \Delta X1 + \Delta X2,$<br>где $\Delta X1, \Delta X2$ - абсолютное<br>значение соответствующей<br>погрешности величины X |
| 5<br>Изм | Зам. | МКСН.161-18<br>№ локум.                           | Полп        | Лата         |                            | ДДШ 2.728. <sup>-</sup>                                                                                   | 002 РЭ Лис<br>7                                                                                                    |

| Измеряемая<br>величина                                          | Диапазон измерения                                                  | Измеряемые ве-<br>личины<br>(X1 и X2) | Пределы допускаемой ос-<br>новной абсолютной погреш-<br>ности измерения разности          |
|-----------------------------------------------------------------|---------------------------------------------------------------------|---------------------------------------|-------------------------------------------------------------------------------------------|
| Разность<br>X1-С<br>значений по ка-<br>налу 1 и кон-<br>стантой | от (X1min –Cmax)<br>до (X1max-Cmin),<br>где Cmax=Xmax,<br>Cmin=Xmin | $U_1, I_1, R_1, t_1$                  | 2∆Х1<br>где ∆Х1 - абсолютное значе-<br>ние соответствующей по-<br>грешности<br>величины Х |

1.2.12 Прибор обеспечивает измерение разности по первому каналу измеряемой величины и константой. Пределы допускаемой основной абсолютной погрешности прибора при измерении разности величины и константой соответствуют данным таблицы 3.

1.2.13 Прибор обеспечивает выполнение статистической обработки и расчета следующих величин по первому каналу:

- математического ожидания (MO);

- среднеквадратического отклонения (СКО);

- минимального значения (МИН);

- максимального значения (MAX);

Подп. и дата

Взаим.инв№ Инв.№ дубл.

Подп. и дата

№ подп

- разности минимального и максимального значений (PtP).

Пределы допускаемой абсолютной погрешности при статистической обработке и расчете MO, СКО, МИН, MAX, PtP должны быть ±1 ед. наименьшего разряда.

1.2.14 Прибор обеспечивает выбор оператором количества N результатов измерений, по которым выполняется статистическая обработка в диапазоне от 2 до 20.

1.2.15 Прибор обеспечивает выполнение статистической обработки по выборке из Nt последних результатов измерений, при этом Nt принимает значения от 1 до N, в зависимости от количества полученных результатов измерений.

1.2.16 Прибор обеспечивает выбор оператором вида индицируемой статистической величины: МО, СКО, МИН, МАХ, PtP.

1.2.17 Значения параметров входных цепей прибора при измерении напряжения и тока приведены в таблице 4.

| Измеряемая      | Π                  | Входное           | Проверяемые       |
|-----------------|--------------------|-------------------|-------------------|
| величина        | Диапазон измерения | сопротивление     | каналы            |
| Напряжение по-  |                    |                   |                   |
| стоянного тока  | ±300 мВ            | 500 МОм, не менее | канал 1 и канал 2 |
| U               |                    |                   |                   |
| Сила постоянно- | ±3 мА              | 150 Ом, не более  | канал 1           |
| го тока I       | ±30 мА             | 20 Ом, не более   | канал 1           |
|                 |                    |                   |                   |

Таблица 4 - Параметры входных цепей

| 14715 |     |      |             |       |      |                  | Лис |
|-------|-----|------|-------------|-------|------|------------------|-----|
|       | 5   | Зам. | МКСН.161-18 |       |      | ДДШ 2.728.002 РЭ | 8   |
|       | Изм | Лист | № докум.    | Подп. | Дата |                  |     |

1.2.18 Пределы допускаемой дополнительной погрешности, вызванной изменением температуры окружающего воздуха от нормальной, составляют не более половины пределов допускаемой основной погрешности на каждые 10 °C изменения температуры окружающего воздуха для группы B1 по условиям применения.

1.2.19 Время установления рабочего режима не более 2 часов.

1.2.20 Степень защиты прибора от попадания внутрь твердых предметов и воды соответствует IP20 по ГОСТ 14254-96.

1.2.21 Сопротивление электрической изоляции в нормальных условиях применения не менее 20 МОм

1.2.22 Прибор выдерживает в течении одной минуты действие испытательного напряжения 1,5 кВ переменного тока частотой 50 Гц.

1.2.23 По классу защиты от поражения электрическим током прибор соответствует классу 1 по ГОСТ Р МЭК 536-94.

1.2.24 Значение сопротивления между зажимом защитного заземления и каждой доступной токопроводящей частью не превышает 0,1 Ом.

1.2.25 Средняя наработка на отказ прибора в нормальных условиях применения составляет не менее 25000 часов.

1.2.26 Средний срок службы прибора 8 лет.

Подп. и дата

Взаим.инв№ Инв.№ дубл.

дата

| Подп  |     |     |      |             |       |      |                  |      |
|-------|-----|-----|------|-------------|-------|------|------------------|------|
| подп. |     |     |      |             |       |      |                  |      |
| Nº 11 | 5   |     |      |             |       |      | ДДШ 2.728.002 РЭ | Лист |
| IB.   | 471 | 5   | Зам. | МКСН.161-18 |       |      |                  | 0    |
| ИF    | 1   | Изм | Лист | № докум.    | Подп. | Дата |                  | 9    |
|       |     |     |      |             |       |      |                  |      |

#### 1.3 Комплектность

#### 1.3.1 В комплект поставки входит: - измеритель универсальный прецизионный В7-99 1 шт.; - формуляр ДДШ2.728.002 ФО 1 шт.; - руководство по эксплуатации ДДШ2.728.002 РЭ 1 шт.; - методика поверки ДДШ2.728.002 МП 1 шт.; - программное обеспечение 643.02566540.00002-01 1 комплект; - кабель сетевой SCZ-1 1 шт.; - кабель интерфейсный ДДШ 6.644.033 1 шт.; - кабель измерительный ДДШ 6.644.069 2 шт.; - кабель измерительный ДДШ 6.644.072 2 шт.; - перемычка ДДШ6.644.047 10 шт. - коробка компенсационная КК2 МКСН.405544.025 2 шт.

#### 1.4 Маркировка и пломбирование

1.4.1 Маркировка прибора соответствует требованиям ГОСТ Р 52931-2008, КД и приложению Б.

1.4.2 Крышка над переключателем "КАЛИБРОВКА" на задней панели прибора должна быть опломбирована пломбой отдела технического контроля (ОТК) предприятияизготовителя или организации, проводившей поверку прибора.

1.4.3 Маркировка транспортной тары прибора соответствует ГОСТ 14192-96, ГОСТ Р 52931-2008, КД.

1.5 Упаковка

1.5.1 Упаковка прибора должна соответствовать КД.

| 14715 |         |     |      |             |       |      |                  |    |  |  |  |  |  |
|-------|---------|-----|------|-------------|-------|------|------------------|----|--|--|--|--|--|
|       | 5       |     |      |             |       |      | Лист             |    |  |  |  |  |  |
|       | t71:    | 5   | Зам. | МКСН.161-18 |       |      | ДДШ 2.728.002 РЭ | 10 |  |  |  |  |  |
|       | $1_{4}$ | Изм | Лист | № докум.    | Подп. | Дата |                  | 10 |  |  |  |  |  |

### 1.6 Устройство и работа прибора

1.6.1 Конструкция прибора

Прибор выполнен в виде настольного переносного прибора.

1.6.1.1 Передняя панель прибора

Внешний вид передней панели прибора приведен в приложении Б.

На передней панели прибора расположены:

- графический жидкокристаллический индикатор(ЖКИ), индикация производится в соответствии с 1.2.3 и приложением А;

- клавиатура, состоящая из 16 кнопок;

- группа гнезд ("U,R", "0") для подключения измерительного кабеля в режиме измерения напряжения по каналу 1;

1.6.1.2 - группа гнезд ("I", "0") для подключения измерительного кабеля в режиме измерения тока по каналу 1;

- группа гнезд ("IR+", "IR-") в паре с группой гнезд ("UR", "0") для подключения измерительного кабеля в режиме измерения сопротивления и сигналов TC по каналу 1;

- группа гнезд ("ТП+", "ТП-") для подключения измерительного кабеля в режиме измерения сигналов ТП по каналу 1;

- гнездо "Gnd" для подключения заземления измерительного кабеля.

1.6.1.3 Назначение функциональных кнопок

Menu

<sup>1</sup> - кнопка входа(выхода) в(из) главного меню прибора и дублирующая функция (цифра 1);

<sup>2</sup> - кнопка задания режима измерения напряжения и дублирующая функция (циф-

pa 2);

(цифра 3);

Зам.

Лист

МКСН.161-18

№ докум.

Подп. и дата

Взаим.инв№ Инв.№ дубл.

Подп. и дата

пдоп

<sup>3</sup> - кнопка задания режима измерения тока по каналу 1 и дублирующая функция

Подп.

Лата

- кнопка стрелки вниз и дублирующая функция (цифра 4);

- кнопка стрелки вверх и дублирующая функция (цифра 5);

|                  | Лист |
|------------------|------|
| ДДШ 2.728.002 РЭ | 11   |
|                  |      |

R 6 - кнопка задания режима измерения сопротивления и дублирующая функция (цифра 6); Rst 7 - кнопка обнуления накопленных значений текущей статистической величины и начала его нового определения и дублирующая функция (цифра 7); - кнопка ввода количества значений для статистики и дублирующая функция (цифра 8). <sup>9</sup> - кнопка задания режима измерения сигналов термопар и дублирующая функция (цифра 9); Ind +/- - кнопка выбора режима индикации и дублирующая функция (изменение знака вводимого значения); <u>Channel</u> 0 - кнопка выбора канала, для которого производится выбор режимов, и дублирующая функция (цифра 0); ΤС - кнопка задания режима измерения сигналов термометров сопротивления и дублирующая функция (точка). Fsc - кнопка отмены операций или возврата в предыдущее меню; дата Exp Подп. и - кнопка ввода степени числа; Del - кнопка удаления последнего введенного символа; Инв.№ дубл. Enter - кнопка подтверждения выбора. 1.6.1.4 Задняя панель прибора Внешний вид задней панели прибора приведен в приложении Б. Взаим.инв№ На задней панели прибора расположены: - гнездо для подключения сетевого шнура, при помощи которого прибор подключается к сети питания, дата - выключатель питания "СЕТЬ", - отсек для установки предохранителя цепи питания, Подп. и - переключатель "КАЛИБРОВКА", который используется при обновлении коэффициентов коррекции по внешнему опорному напряжению и должен быть закрыт защитной крышкой и опломбирован, пдоп Лист МКСН.161-18 ДДШ 2.728.002 РЭ 5 Зам.

Лист

Ізм

№ докум.

Подп.

Дата

12

- разъем "ПК" для подключения входящего в комплект поставки прибора интерфейсного кабеля, при помощи которого осуществляется подключение прибора к ЭВМ.

- держатель предохранителя цепи питания;

- держатель предохранителя цепи измерения тока;

- группа гнезд ("U,R", "0") для подключения измерительного кабеля в режиме измерения напряжения по каналу 2;

- группа гнезд ("I", "0") для подключения измерительного кабеля в режиме измерения тока по каналу 2;

- группа гнезд ("IR+", "IR-") в паре с группой гнезд ("UR", "0") для подключения измерительного кабеля в режиме измерения сопротивления и сигналов TC по каналу 2;

- группа гнезд ("ТП+", "ТП-") для подключения измерительного кабеля в режиме измерения сигналов ТП по каналу 1;

- гнездо "Gnd" для подключения заземления измерительного кабеля.

## 1.6.2 Устройство прибора

Подп. и дата

<u>Взаим.инв№</u>Инв.№ дубл.

Подп. и дата

Прибор состоит из следующих электронных блоков и узлов (рисунок 1):

- цифровой узел содержит микроконтроллер, жидкокристаллический индикатор, клавиатуру, внутренней энергонезависимой памяти и узел связи с ЭВМ;

- аналоговый узел содержит микроконтроллер, АЦП, элементы гальванической развязки, коммутатор, внутренний эталон;

- узел питания содержит источник питания +5 В, +3,3 В.

Для уменьшения влияния температуры на показания прибора измерительный блок помещен в термостатирующее устройство, которое поддерживает температуру этого блока на постоянном уровне.

Вся необходимая информация выдается на индикатор прибора, передается на ЭВМ и используется при обработке.

В ходе статистической обработки по последним Nt результатам измерения прибором определяются математическое ожидание (MO), среднеквадратическое отклонение (СКО), минимальное значение (МИН), максимальное значение (МАХ), разность между максимальным и минимальным значениями (PtP). Одно из вычисленных значений выводится на индикатор прибора по выбору оператора.

Оператор выбирает значение N, которое определяет максимально возможное число Nt.

Лист

13

| <u>Инв.№ подп.</u> |      |     |      |             |       |      |                  |
|--------------------|------|-----|------|-------------|-------|------|------------------|
|                    | 2    |     |      |             |       |      |                  |
|                    | t71: | 5   | Зам. | МКСН.161-18 |       |      | ДДШ 2.728.002 РЭ |
|                    | 14   | Изм | Лист | № докум.    | Подп. | Дата |                  |

Автоматическое обновление коэффициентов коррекции по внутренним опорным сигналам должно производиться после прогрева прибора в течение времени установления рабочего режима.

Для учета долговременных изменений в электронных компонентах, влияющих на метрологические характеристики прибора, в приборе предусмотрено обновление коэффициентов коррекции по внешнему опорному напряжению, которое производится при проведении поверки прибора.

Подключение прибора к сети питания осуществляется при помощи сетевого шнура, входящего в комплект поставки прибора.

## 1.6.2.1 Микроконтроллер

Микроконтроллер предназначен для управления основными узлами прибора, приема и передачи информации, а также ее обработки. Во внутренней энергонезависимой памяти микроконтроллера сохраняется текущая конфигурация, на которую настроен прибор. Также в памяти хранятся поправочные коэффициенты, определяемые при подстройке прибора и используемые в ходе измерения.

1.6.2.2 Жидкокристаллический индикатор

Индикатор предназначен для отображения измеряемых или воспроизводимых величин и различной специальной информации.

1.6.2.3 Клавиатура

Подп. и дата

Инв.№ дубл.

Взаим.инв.№

Подп. и дата

Клавиатура прибора состоит из шестнадцати кнопок и предназначена для ввода различной цифровой и функциональной информации.

 1.6.2.4
 Узел связи с ЭВМ

Узел связи с ЭВМ предназначен для преобразования сигналов микроконтроллера в стандартные сигналы интерфейса RS232, при помощи которого прибор обменивается информацией с ЭВМ.

1.6.2.5 АЦП

АЦП предназначен для преобразования напряжения, присутствующего на его входе, в код, который передается в микроконтроллер для дальнейшей обработки.

1.6.2.6 Коммутатор

Коммутатор предназначен для подключения к АЦП аналоговых сигналов.

1.6.2.7 Узел питания

1.6.2.8 Узел питания предназначен для обеспечения необходимым питанием различных узлов прибора.

| <u>Инв.№ подп</u> |       |     |      |             |       |      |                  |      |
|-------------------|-------|-----|------|-------------|-------|------|------------------|------|
|                   | 10    |     |      |             |       |      | ДДШ 2.728.002 РЭ | Лист |
|                   | 11;   | 5   | Зам. | МКСН.161-18 |       |      |                  |      |
|                   | $1_4$ | Изм | Лист | № докум.    | Подп. | Дата |                  | 14   |

#### 1.6.3 Работа прибора

#### 1.6.3.1 Измерение напряжения

Измерение напряжение может производиться по двум каналам.

Измеряемое напряжение поступает на вход прибора при помощи кабеля измерительного, входящего в комплект поставки прибора. Значение этого напряжения периодически измеряется измерительным блоком, в основе которого лежит АЦП, и передается в виде кода в микроконтроллер, управляющий работой прибора.

#### 1.6.3.2 Измерение тока

Измерение тока может производиться только по каналу 1.

Измеряемый ток пропускается через образцовое сопротивление, создавая на нем падение напряжения. Это напряжение периодически измеряется измерительным блоком, в основе которого лежит АЦП, и передается в виде кода в микроконтроллер, управляющий работой прибора.

#### 1.6.3.3 Измерение сопротивления

Подп. и дата

Инв.Nº дубл.

Взаим.инв№

Подп. и дата

Измерение сопротивления может производиться по двум каналам.

Сопротивление подключается к прибору по четырехпроводной схеме. После пропускания через сопротивление измерительного тока на сопротивлении создается падение напряжения. Зная значение измерительного тока и величину падения напряжения на сопротивлении, можно определить его значение. Микроконтроллер по полученным от АЦП кодам, соответствующим значениям измерительного тока и напряжения на сопротивлении, вычисляет значение сопротивления.

#### 1.6.3.4 Измерение сигналов ТП

Измерение сигналов ТП может производиться по двум каналам.

Для измерения температуры при помощи ТП необходимо измерить значение термо-ЭДС, поступающей с ТП, откорректировать его в соответствии с текущим значением температуры холодных концов, которое также необходимо измерить, а затем преобразовать полученное

| подп.           |      |     |      |             |       |      |                  |      |
|-----------------|------|-----|------|-------------|-------|------|------------------|------|
| <u> MHB.№</u> 1 | 2    |     |      |             |       |      |                  | Лист |
|                 | t71; | 5   | Зам. | МКСН.161-18 |       |      | ДДШ 2.728.002 РЭ | 1.7  |
|                 | 14   | Изм | Лист | № докум.    | Подп. | Дата |                  | 15   |

значение напряжения в значение температуры по установленному для данного типа TП соотношению. TП подключается к прибору следующим образом:

- ТП подключается к медным проводам;

- место соединения холодных концов термопары и медных проводов помещается в изотермальный блок;

- в изотермальный блок помещается внешний термометр градуировки 100П, который подключается к прибору;

- медные провода подключается к прибору при помощи измерительного кабеля.

После соединителя для подключения ТП термо-ЭДС с ТП поступает на АЦП. Микроконтроллер по полученным от АЦП и компенсатора температуры холодных концов кодам, соответствующим значениям термо-ЭДС и температуры холодных концов, вычисляет значение измеряемой температуры.

1.6.3.5 Измерение сигналов с ТС

Подп. и дата

<u>И</u>нв.№ дубл.

Взаим.инв.№

Подп. и дата

Измерение сигналов ТС может производиться по двум каналам.

Для измерения сигналов с TC необходимо измерить значение сопротивления TC, а затем преобразовать полученное значение сопротивления в значение температуры по установленному для данного типа TC закону. TC подключается к прибору по четырехпроводной схеме. После пропускания через TC измерительного тока на TC создается падение напряжения. Зная значение измерительного тока и величину падения напряжения на TC, можно определить сопротивление TC, которое пропорционально измеряемой температуре в соответствии с HCX для данного типа TC.

Микроконтроллер по полученным от АЦП кодам, соответствующим значениям измерительного тока и напряжения на TC, вычисляет значение измеряемой температуры.

| пдоп    |      |     |      |             |       |      |                  |     |
|---------|------|-----|------|-------------|-------|------|------------------|-----|
| IB.Nº ] | 2    |     |      |             |       |      |                  | Лис |
|         | t71: | 5   | Зам. | МКСН.161-18 |       |      | ДДШ 2.728.002 РЭ | 16  |
| Ин      | 14   | Изм | Лист | № докум.    | Подп. | Дата |                  | 16  |

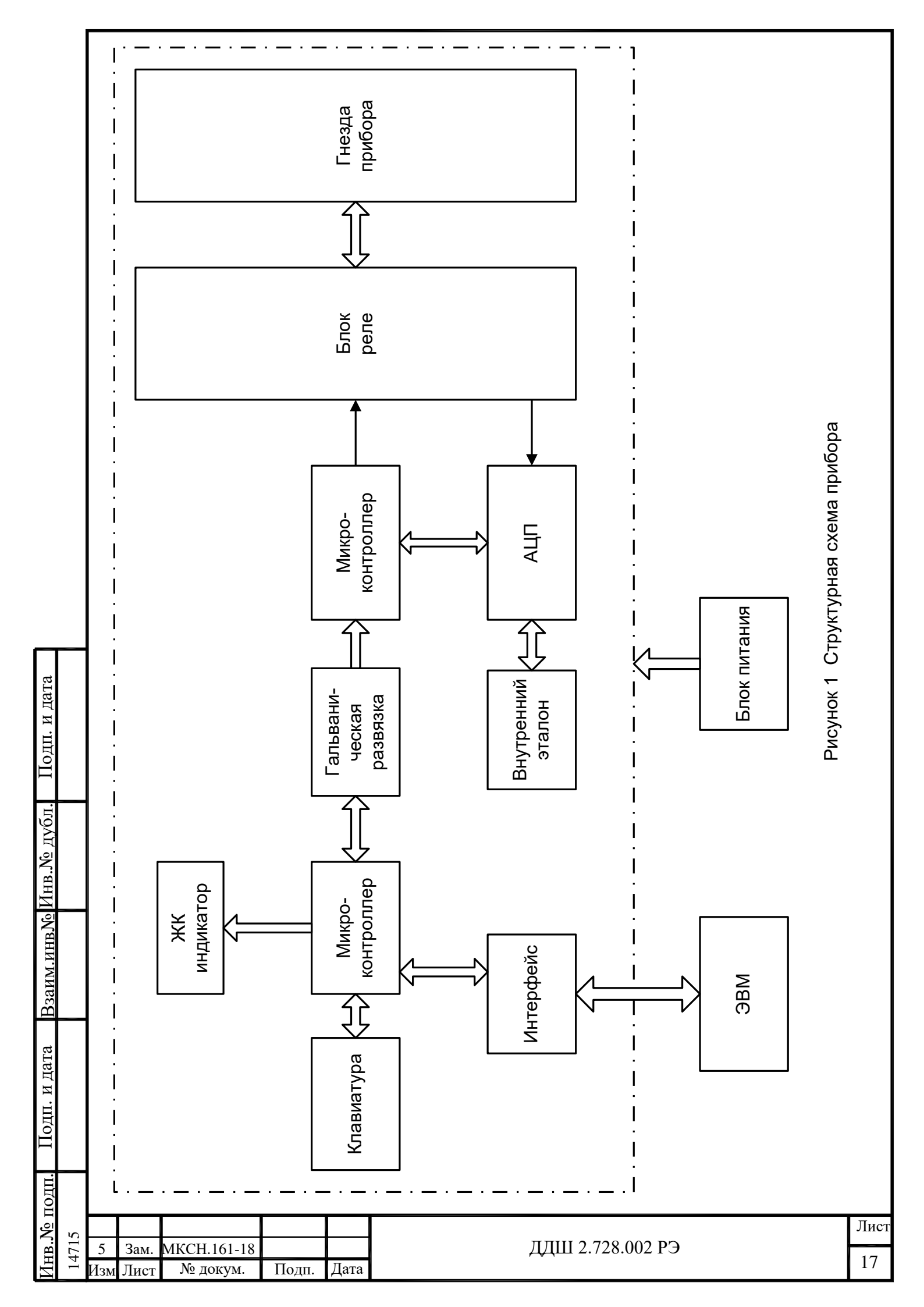

2 Использование по назначению

2.1 Эксплуатационные ограничения

### Внимание!

дата

Подп. и

Инв.№ дубл.

Взаим.инв.№

Подп. и дата

проп

2.1.1 Прибор обеспечивает метрологические характеристики после установления температуры внутреннего термостатирующего устройства. Для контроля температуры внутреннего термостатирующего устройства предназначен выводимый на индикатор признак выхода на режим, перед выполнением измерений убедитесь по этому признаку, что прибор готов к работе.

2.1.2 При подаче на вход прибора повышенного значения в режиме измерения, о чем говорит наличие на индикаторе прибора признака превышения предела измерения, во избежание возможного выхода прибора из строя необходимо как можно скорее уменьшить входные воздействия до значений пределов измерений или отключить прибор от источника входного воздействия.

2.1.3 Напряжение питания сети должно соответствовать значениям, указанным в1.1.2, для устранения возможного влияния помех по сети питания рекомендуется использовать прибор совместно с сетевым фильтром или источником бесперебойного питания.

2.1.4 Максимальное измеряемое напряжение должно быть не более 5 В.

2.1.5 Максимальный измеряемый ток должен быть не более 50 мА.

2.1.6 При изменении режима работы во избежание выхода прибора из строя из-за переподключения соединительных кабелей и шнуров необходимо выполнить следующее:

- отсоединить измерительные кабели;

- задать необходимый режим работы;

- подсоединить необходимые измерительные шнуры.

2.1.7 При измерении сигналов термопар температура термопреобразователя сопротивления, используемого для компенсации температуры холодных концов термопары, должна лежать в диапазоне от 0 до плюс 40 °C.

2.2 Подготовка прибора к использованию

2.2.1 При подготовке прибора к работе необходимо:

- при необходимости подключить прибор к сети 220 В, 50Гц;

- включить прибор;

- прибор после включения питания должен быть прогрет в течение времени установления рабочего режима.

Прибор готов к работе.

|  | 2       |     |      |             |       |      | Лист               |    |
|--|---------|-----|------|-------------|-------|------|--------------------|----|
|  | t71:    | 5   | Зам. | МКСН.161-18 |       |      | ДДШ 2.728.002 РЭ — | 10 |
|  | $1^{4}$ | Изм | Лист | № докум.    | Подп. | Дата |                    | 18 |

2.3 Размещение, монтаж и подключение

2.3.1 Прибор спроектирован для настольного варианта исполнения. Габаритные размеры прибора приведены в приложении В.

2.3.2 Прибор должен быть подключен отдельными проводами к сети питания, не связанной с питанием мощных электроустановок, переключение которых вызывает изменение напряжения сети за пределы диапазона от 198 до 242 В.

2.4 Использование прибора

2.4.1 Режимы работы прибора, характеристики и выполняемые функции определяются набором параметров, устанавливаемых пользователем.

В работе прибора выделены два режима:

- измерение;

Подп. и дата

Инв.№ дубл.

Взаим.инв.№

Подп. и дата

E

- связь с ЭВМ.

Подробное описание работы с прибором приведено ниже.

2.4.2 Работа с меню прибора

Для вызова функции "Меню" прибора необходимо нажать кнопку "Menu".

Навигация по пунктам меню осуществляется при помощи кнопок "∆", "∇", "Enter", "Esc". Кнопка "Enter" служит для подтверждения выбора пользователя, кнопка "Esc" служит для отмены операции и возврата в главное меню (рисунок 1).

| Главное меню                        |  |  |  |  |  |  |  |
|-------------------------------------|--|--|--|--|--|--|--|
| Режим индикации                     |  |  |  |  |  |  |  |
| Режим измерения канала 1            |  |  |  |  |  |  |  |
| Режим измерения канала 2            |  |  |  |  |  |  |  |
| Параметры эталонных ТП и ТС         |  |  |  |  |  |  |  |
| Статистика                          |  |  |  |  |  |  |  |
| Сервис                              |  |  |  |  |  |  |  |
| Пользовательская корректировка      |  |  |  |  |  |  |  |
| Корректировка поправочных коэфф.    |  |  |  |  |  |  |  |
|                                     |  |  |  |  |  |  |  |
| Главное меню                        |  |  |  |  |  |  |  |
| Enter, Esc, Menu, Вверх, Вниз 00000 |  |  |  |  |  |  |  |

Рисунок 1 Окно пункта меню

2.4.2.1 Режим индикации

Пользователь может задать следующие режимы индикации (рисунок 2):

- измерение и индикация по каналу 1 ("1");

- измерение и индикация по обоим каналам ("1&2");

| VIHB. Nº IIO |      |     | - измерение и индикация по осоим каналам ( 182 ), |             |       |      |                  |      |  |  |  |  |
|--------------|------|-----|---------------------------------------------------|-------------|-------|------|------------------|------|--|--|--|--|
|              | 5    |     |                                                   |             |       |      |                  | Лист |  |  |  |  |
|              | t71: | 5   | Зам.                                              | МКСН.161-18 |       |      | ДДШ 2.728.002 РЭ | 10   |  |  |  |  |
|              | 1    | Изм | Лист                                              | № докум.    | Подп. | Дата |                  | 19   |  |  |  |  |
|              |      |     |                                                   |             |       |      |                  |      |  |  |  |  |

|                                    |     | - измерение и индикация по каналу 1, измерение по каналу 2 и индикация разности между измеренными величинами по каналам ("1&1-2");                                                                                                    | 4    |  |  |  |  |  |  |  |  |  |
|------------------------------------|-----|----------------------------------------------------------------------------------------------------|------|--|--|--|--|--|--|--|--|--|
|                                    |     | - измерение и индикация по каналу 1 и индикация разности между измеренной вели-                                                                                                    |      |  |  |  |  |  |  |  |  |  |
|                                    |     | чиной по каналу 1 и константой, вводимой пользователем.                                                                                                    |      |  |  |  |  |  |  |  |  |  |
|                                    |     | Главное меню         Режим индикации         Режим индикации           Режим индикации         1         3АПИСЬ           Режим измерения канала 1         1&2         3           Режим измерения канала 2         1&1-2         1           Параметры эталонных ТП и ТС         1&1-C         1           Статистика         1         1           Сервис         1         1                                                                                                    |      |  |  |  |  |  |  |  |  |  |
|                                    |     | Пользовательская корректировка<br>Корректировка поправочных коэфф.                                                                                                    | _    |  |  |  |  |  |  |  |  |  |
|                                    |     | Тлавное меню         Режим индикации         Режим индикации           Enter, Esc, Menu, BBepx, BHu3         10000         Enter, Esc, Menu, BBepx, BHu3         10000           Pucyhok 2 Окна пунктов режима индикации         Режим индикации         10000                                                                                                    |      |  |  |  |  |  |  |  |  |  |
|                                    |     | 2.4.2.2 Режим измерения канала 1                                                                                                    |      |  |  |  |  |  |  |  |  |  |
|                                    |     | При выборе данного пункта меню на индикаторе прибора выводятся следующие под                                                                                                    | [-   |  |  |  |  |  |  |  |  |  |
|                                    |     | пункты, соответствующие возможным измеряемым величинам (рисунок 3).                                                                                                    |      |  |  |  |  |  |  |  |  |  |
| <u>в№</u> Инв.№ дубл. Подп. и дата |     | Главное меню       Режим измерения канала 1         Режим измерения канала 2       Парамение U         Ток I       Ток I         Режим измерения канала 2       Ток I         Параметры эталонных TП и TC       Температура t(R)         Статистика       Величина Y(I)         Сервис       Сопротивление R 4-х провод.         Пользовательская корректировка       Тип компенсатора XK TП         Корректировка поправочных коэфф.       Режим измерения канала 1         Режим измерения канала 1       Епter, Esc, Menu, Bверх, Bниз 20000         Рисунок 3 Окно пункта режима измерения канала 1       2.4.2.3         Режим измерения канала 2       При выборе данного пункта меню на индикаторе прибора выводятся следующие под пункты, соответствующие возможным измеряемым величинам (рисунок 4) | (-   |  |  |  |  |  |  |  |  |  |
| Подп. и дата Взаим.ин              |     | Главное менюРежим измерения канала 2Режим индикацииНапряжение UРежим измерения канала 1Сопротивление R 4-х провод.Режим измерения канала 2Температура t(U)Параметры эталонных ТП и ТСТемпература t(R)СтатистикаВвод константыСервисТип компенсатора ХК ТППользовательская корректировкаТип компенсатора ХК ТПКорректировка поправочных коэфф.Режим измерения канала 2Канал 2Епter, Esc, Menu, Вверх, ВнизЗ0000З0000                                                                                                    |      |  |  |  |  |  |  |  |  |  |
| пдоі                               |     | Рисунок 4 Окно пункта режима измерения канала 2                                                                                                    |      |  |  |  |  |  |  |  |  |  |
| B.N₀ I                             | 715 |                                                                                                    | Іист |  |  |  |  |  |  |  |  |  |
| $M_{\rm HI}$                       | 14  | Изм Лист № докум. Подп. Дата                                                                                                    | 20   |  |  |  |  |  |  |  |  |  |

2.4.2.4 Параметры эталонных ТП и ТС

При выборе данного пункта пользователь имеет возможность ввести значения коэффициентов индивидуальных градуировок эталонных термопреобразователей (рисунок 5).

| Главное меню                        | Параметры эталонных ТП и ТС         |
|-------------------------------------|-------------------------------------|
| Режим индикации                     | ΠΠΟ                                 |
| Режим измерения канала 1            | ПТС                                 |
| Режим измерения канала 2            |                                     |
| Параметры эталонных ТП и ТС         |                                     |
| Статистика                          |                                     |
| Сервис                              |                                     |
| Пользовательская корректировка      |                                     |
| Корректировка поправочных коэфф.    |                                     |
|                                     |                                     |
| Параметры эталонных ТП и ТС         | Параметры эталонных ТП и ТС         |
| Enter, Esc, Menu, Вверх, Вниз 40000 | Enter, Esc, Menu, Вверх, Вниз 40000 |

Рисунок 5 Окно пункта параметров эталонных ТП и ТС

### 2.4.2.5 Статистика

При выборе данного пункта пользователь имеет возможность выбора параметров статистической обработки (рисунок 6).

| Главное меню                        | Статистика                          |
|-------------------------------------|-------------------------------------|
| Режим индикации                     | Индикация                           |
| Режим измерения канала 1            | Объем выборки                       |
| Режим измерения канала 2            |                                     |
| Параметры эталонных ТП и ТС         |                                     |
| Статистика                          |                                     |
| Сервис                              |                                     |
| Пользовательская корректировка      |                                     |
| Корректировка поправочных коэфф.    |                                     |
|                                     |                                     |
| Статистика                          | Статистика                          |
| Enter, Esc, Menu, Вверх, Вниз 50000 | Enter, Esc, Menu, Вверх, Вниз 50000 |

Рисунок 6 Окно пункта параметра статистики

### 2.4.2.6 Сервис

Подп. и дата

<u>Взаим.инв№ Инв.№ дубл.</u>

Подп. и дата

нв. № подп

При выборе данного пункта пользователь имеет возможность расчета температурных точек эталонных ТП и TC (рисунок 7).

|        |     |      | Гла         | вное меню   |          |               | Статистика                          |      |
|--------|-----|------|-------------|-------------|----------|---------------|-------------------------------------|------|
|        |     |      | Реж         | ким индика  | ции      |               | Расчет значений ЭДС для ППО         |      |
|        |     |      | Реж         | ким измере  | ния кана | ала 1         | Расчет коэффициентов НСХ для ТС     |      |
|        |     |      | Реж         | ким измере  | ния кана | ала 2         |                                     |      |
|        |     |      | Пар         | аметры эт   | алонных  | с ТП и TC     |                                     |      |
|        |     |      | Ста         | тистика     |          |               |                                     |      |
|        |     |      | Cep         | вис         |          |               |                                     |      |
|        |     |      | Пол         | ъзователь   | ская кор | ректировка    |                                     |      |
|        |     |      | Кор         | ректировка  | поправ   | очных коэфф.  |                                     |      |
|        |     |      |             |             |          |               |                                     |      |
|        |     |      | Ста         | тистика     |          |               | Статистика                          |      |
|        |     |      | Ente        | er, Esc, Me | nu, Ввер | х, Вниз 50000 | Enter, Esc, Menu, Вверх, Вниз 50000 |      |
|        |     |      |             |             |          |               |                                     |      |
|        |     |      |             |             | F        | Рисунок 7 Окн | о пункта сервиса                    |      |
|        |     |      |             |             | 1        | neynox / oxi  | o nynkra oopbnoa                    |      |
|        |     |      |             |             | -        |               |                                     |      |
| ,      |     |      |             |             |          |               |                                     | Лист |
| -<br>- | 5   | Зам. | МКСН.161-18 |             |          |               | ДДШ 2.728.002 РЭ                    | 01   |
| -      | Изм | Лист | № докум.    | Подп.       | Дата     |               |                                     | 21   |

|                 |      | 2.4.2.7 Польз            | овательская корректиро                           | овка          |                                                                   |             |
|-----------------|------|--------------------------|--------------------------------------------------|---------------|-------------------------------------------------------------------|-------------|
|                 |      | При выборе дані          | ного пункта пользовател                          | ль им         | еет возможность корректировки коэф                                | фи-         |
|                 |      | циентов, используемых п  | ри измерениях (рисунок                           | к 8).         |                                                                   | _           |
|                 |      | Главное м                | еню                                              | Поль          | зовательская корректировка                                        |             |
|                 |      | Режим инд<br>Режим изм   | икации перения канала 1                          | Авто          | калибровка                                                        |             |
|                 |      | Режим изм                | ерения канала 2                                  |               |                                                                   |             |
|                 |      | Параметри                | ы эталонных ТП и ТС                              |               |                                                                   |             |
|                 |      | Сервис                   |                                                  |               |                                                                   |             |
|                 |      | Пользоват<br>Корректир   | ельская корректировка<br>овка поправочных коэфф. |               |                                                                   |             |
|                 |      | Пользоват<br>Enter, Esc, | ельская корректировка<br>Menu, Вверх, Вниз 70000 | Поль<br>Enter | зовательская корректировка<br>, Esc, Menu, Вверх, Вниз 70000      |             |
|                 |      | ]                        | Рисунок 8 Окно пункта г                          | польз         | овательской корректировки                                         |             |
|                 |      | 2.4.2.8 Koppe            | ктировка поправочных н                           | коэфф         | рициентов                                                         |             |
|                 |      | Данный пункт д           | оступен только при про                           | оведеі        | нии работ по подстройке прибора и г                               | іро-        |
|                 |      | верке его метрологически | их характеристик (рисун                          | юк 9).        |                                                                   |             |
|                 |      | Главное м                | еню                                              | Корр          | ектировка поправочных коэфф.                                      |             |
|                 |      | Режим инд                | икации                                           | Сист          | емная калибровка нуля канала 1                                    |             |
|                 |      | Режим изм<br>Режим изм   | ерения канала 1<br>ерения канала 2               | Сист          | емная калибровка нуля канала 2<br>емная калибровка шкалы канала 1 |             |
|                 |      | Параметри                | ы эталонных ТП и ТС                              | Сист          | емная калибровка шкалы канала 2                                   |             |
|                 |      | Статистик                | 3                                                | Сист          | емная калибровка 10 Ом                                            |             |
|                 |      | Сервис                   | ельская корректировка                            | Сист          | емная калиоровка 100 Ом<br>емная калибровка 1000 Ом               |             |
| ата             |      | Корректир                | овка поправочных коэфф.                          | Сист          | емная калибровка шунта 10 Ом                                      |             |
| ИД              |      | Корректир                | овка поправочных коэфф.                          | Сист<br>Корр  | емная калибровка шунта 100 Ом<br>ектировка поправочных коэфф.     |             |
| одп.            |      | Enter, Esc,              | Menu, Вверх, Вниз 80000                          | Enter         | , Esc, Menu, Вверх, Вниз 80000                                    |             |
| Щ               |      | ]                        | Рисунок 9 Окно пункта г                          | попра         | вочных коэффициентов                                              |             |
| убл.            |      |                          |                                                  |               |                                                                   |             |
| .№ д            |      | 2.4.2.9 Выбој            | о режима индикации                               |               |                                                                   |             |
| $M_{\text{HB}}$ |      | 2.4.2.9.1 Для н          | астройки прибора на нес                          | обход         | имый режим индикации необходимо в                                 | ;ы <b>-</b> |
| HBN             |      | полнить следующее:       |                                                  |               |                                                                   |             |
| ИМ.И            |      | - нажать кнопку          | "Menu" для входа в глав                          | вное м        | леню прибора;                                                     |             |
| B3a             |      | - выбрать соотве         | етствующий пункт согла                           | асно 1        | габлице 5 для выбираемого режима ин                               | іди-        |
| Та              |      | кации при помощи кноп    | ок "∆", "∇", "Enter", "Eso                       | sc";          |                                                                   |             |
| и да            |      | или произвести п         | еребор режимов кнопко                            | ой "In        | d".                                                               |             |
| ДП. 1           |      | Таблица 5                |                                                  | <u> </u>      |                                                                   |             |
| Πc              |      | Режим                    | индикации                                        |               | Пункт меню при выборе<br>режима индикации                         |             |
| лдп.            |      | Один                     | канал "1"                                        |               | "Режим индикации => 1"                                            |             |
| οUC             |      |                          |                                                  |               |                                                                   | Лист        |
| B.N             | :715 | 5 Зам. МКСН.161-18       |                                                  | 2             | ЦДШ 2.728.002 РЭ                                                  |             |
| 1 <sub>H</sub>  | 14   | Изм Лист № докум. Под    | п. Лата                                          | ,             |                                                                   | 22          |

Инв.№ подп.

| Режим индикации                                            | Пункт меню при выборе<br>режима индикации |
|------------------------------------------------------------|-------------------------------------------|
| Два канала "1&2"                                           | "Режим индикации => 1&2"                  |
| Канал 1 и разность между каналом 1 и каналом 2<br>"1&1-2"  | "Режим индикации => 1&1-2"                |
| Канал 1 и разность между каналом 1 и константой<br>"1&1-C" | "Режим индикации => 1&1-С"                |
| После выбора пункта прибор автоматически в                 | зернется в режим измерения.               |

2.4.2.10 Выбор режима работы

2.4.2.10.1 Для настройки прибора на необходимый режим работы по каждому каналу соответственно, необходимо выполнить следующее:

- нажать кнопку "Menu" для входа в главное меню прибора;

- выбрать соответствующий пункт согласно таблице 6 для выбираемого режима работы при помощи кнопок "∆", "∇", "Enter", "Esc";

или

- установить вид канала кнопкой "Channel", для которого будут активны кнопки "U", "T", "R", "TC", "TΠ", "Δ", "∇";

- воспользоваться альтернативными функциями кнопок "U", "I", "R", "TC", "TП" – для выбора режима работы и кнопками "∆", "∇" – для выбора предела измерения или типа термопреобразователя.

| . и дата                                                                   |                                    | преобразователя<br>Таблица | .6                                                      |                                                                          |                                                                         |                                                                   |              |
|----------------------------------------------------------------------------|------------------------------------|----------------------------|---------------------------------------------------------|--------------------------------------------------------------------------|-------------------------------------------------------------------------|-------------------------------------------------------------------|--------------|
| та Взаим.инв.№ Инв.№ дубл. Под                                             |                                    | Режим<br>измерения         | Диапазон<br>мерения и<br>НСХ для <sup>7</sup><br>или ТС | из-<br>іли<br>ГП                                                         | Пункт меню для канала 1                                                 | Пункт меню для канала                                             | 2            |
|                                                                            | Напряжение                         | ±300 мВ                    | 3                                                       | Режим измерения канала 1 =><br>Напряжение U => 300 мВ                    | Режим измерения канала 2<br>Напряжение U => 300 мВ                      | 2 =>                                                              |              |
|                                                                            | Terr                               | ±3 мА                      |                                                         | Режим измерения канала 1 =><br>Ток I => 3 мА                             | -                                                                       |                                                                   |              |
| инвN <u>o</u>                                                              | ТОК                                | ±30 мА                     |                                                         | Режим измерения канала 1 =><br>Ток I => 30 мА                            | -                                                                       |                                                                   |              |
| Взаим.в                                                                    | Взаим.ин                           |                            | от 0 до 30                                              | Ом                                                                       | Режим измерения канала 1 =><br>Сопротивление R 4-х провод.<br>=> 30 Ом  | Режим измерения канала 2<br>Сопротивление R 4–х про<br>=> 30 Ом   | 2 =><br>вод. |
| а дата                                                                     |                                    | Сопротивле-                | от 0 до<br>300 Ом                                       |                                                                          | Режим измерения канала 1 =><br>Сопротивление R 4-х провод.<br>=> 300 Ом | Режим измерения канала 2<br>Сопротивление R 4-х пров<br>=> 300 Ом | 2 =><br>вод. |
| Подп. и                                                                    | нис                                | от 0 до<br>3000 Ом         | 1                                                       | Режим измерения канала 1 =><br>Сопротивление R 4-х провод.<br>=> 3000 Ом | Режим измерения канала 2<br>Сопротивление R 4–х пров<br>=> 3000 Ом      | 2 =><br>вод.                                                      |              |
| подп.                                                                      | подп.                              |                            |                                                         |                                                                          |                                                                         |                                                                   |              |
| Инв. № подп. Подп. и дата Взаим. инв. № Инв. № Дубл. Подп. и дата<br>14715 |                                    | 10                         |                                                         | п пи о 700 (                                                             |                                                                         | Лист                                                              |              |
|                                                                            | 5 Зам. МКСН.161<br>Изм Лист № доку | -18<br>м. Подп.            | Дата                                                    | ДДШ 2.728.002 РЭ                                                         |                                                                         |                                                                   |              |

|                                                                                                    |                                                                                                    | Режим<br>измерения                 | Диапазон из-<br>мерения или<br>НСХ для ТП   | Пункт меню для канала 1                                                                                                    | Пункт меню для канала                                                            | 2                 |  |
|----------------------------------------------------------------------------------------------------|----------------------------------------------------------------------------------------------------|------------------------------------|---------------------------------------------|----------------------------------------------------------------------------------------------------|----------------------------------------------------------------------------------|-------------------|--|
|                                                                                                    | IHB.Nº IIO/II.         IIO/II.         IS30MM.DHB.Nº KIHB.Nº ZY0JI.         IIO/III.         A at a           14715 |                                    | типа ППО<br>(2, 3 разряда)                  | Режим измерения канала 1 =><br>Температура t(U) =><br>ППО => х. ППО - ууу (*)                                              | Режим измерения канала 2<br>Температура t(U) =><br>ППО => х. ППО - ууу (*        | 2 =><br>*)        |  |
|                                                                                                    |                                                                                                    |                                    | ПП (S)                                      | Режим измерения канала 1 =><br>Температура $t(U) => \Pi \Pi(S)$                                                            | Режим измерения канала 2<br>Температура t(U) => ПП (S                            | 2 =><br>S)        |  |
|                                                                                                    |                                                                                                    |                                    | ΠP (B)                                      | Режим измерения канала $1 \Rightarrow$<br>Температура t(U) $\Rightarrow \Pi P(B)$                                          | Режим измерения канала 2<br>Температура t(U) => ПР (Е                            | 2 =><br>3)        |  |
|                                                                                                    |                                                                                                    | ΤП                                 | ЖК(Ј)                                       | Режим измерения канала 1 =><br>Температура t(U) => ЖК(J)                                                                   | Режим измерения канала 2<br>Температура t(U) => ЖК(.                             | <u>2</u> =><br>J) |  |
|                                                                                                    |                                                                                                    |                                    | ХА (К)                                      | Режим измерения канала 1 =><br>Температура $T(U) => XA(K)$                                                                 | Режим измерения канала 2<br>Температура t(U) => XA (I                            | 2 =><br>K)        |  |
|                                                                                                    |                                                                                                    |                                    | HH (N)                                      | Режим измерения канала $1 =>$<br>Температура $t(L) => HH(N)$                                                               | Режим измерения канала 2<br>Температура t(L) => HH (                             | $2 \Rightarrow$   |  |
|                                                                                                    |                                                                                                    |                                    | BP (A-1)                                    | Режим измерения канала $1 \Rightarrow$<br>Температура $t(L) \Rightarrow BP(A_{-1})$                                        | Режим измерения канала 2<br>Температура t(L) => BP (A                            | $\frac{1}{2} = >$ |  |
|                                                                                                    |                                                                                                    |                                    | XK (L)                                      | Режим измерения канала $1 \Rightarrow$<br>Температура $t(L) \Rightarrow XK(L)$                                             | Режим измерения канала 2<br>Температура t(L) => XK (I                            | $\frac{1}{2} =>$  |  |
|                                                                                                    |                                                                                                    |                                    | ПТС                                         | Режим измерения канала $1 \Rightarrow$<br>Температура t(R) $\Rightarrow$<br>ПТС $\Rightarrow$ х ПТС $\Rightarrow$ хууу (*) | Режим измерения канала 2<br>Температура t (R) $=>$<br>ПТС $=>$ х ПТС $=-$ ууу (* | $\frac{2}{2} =>$  |  |
|                                                                                                    |                                                                                                    |                                    | 50П                                         | Режим измерения канала 1 =><br>Температура t(R) => 50П<br>-200750 °C                                                       | Режим измерения канала 2<br>Температура t(R) => 50П<br>-200750 °C                | <u>)</u><br>2 =>  |  |
| дата                                                                                                    |                                                                                                    |                                    | 100П                                        | Режим измерения канала 1 =><br>Температура t(R) => 100П<br>-200750 °C                                                      | Режим измерения канала 1<br>Температура t(R) => 100П<br>-200750 °C               | =>                |  |
| Подп. и                                                                                                    |                                                                                                    | TC                                 | Pt50                                        | Режим измерения канала 1 =><br>Температура t(R) => Pt50<br>-200750 °C                                                      | Режим измерения канала 2<br>Температура t(R) => Pt50<br>-200750 °C               | 2 =>              |  |
| дубл.                                                                                                    |                                                                                                    |                                    | Pt100                                       | Режим измерения канала 1 =><br>Температура t(R) => Pt100<br>-200750 °C                                                     | Режим измерения канала 2<br>Температура t(R) => Pt100<br>-200750 °C              | <u>?</u> =>       |  |
| $M_{\mathrm{HB}}$ .N $_{\mathrm{0}}$                                                                                                    |                                                                                                    |                                    | 50M                                         | Режим измерения канала 1 =><br>Температура t(R) => 50M<br>-50200 °C                                                        | Режим измерения канала 2<br>Температура t(R) => 50M<br>-50200 °C                 | 2 =>              |  |
| <u>м.инв.№</u>                                                                                                    |                                                                                                    |                                    | 100M                                        | Режим измерения канала 1 =><br>Температура t(R) => 100M<br>-50200 °C                                                       | Режим измерения канала 2<br>Температура t(R) => 100М<br>-50200 °С                | <u>2</u> =>       |  |
| Взаи                                                                                                    |                                                                                                    | D                                  | 05 мА                                       | Режим измерения канала 1 =><br>величина Y(I) => 05 мА =><br><enter> - ЗАПИСЬ</enter>                                       | -                                                                                |                   |  |
| п. и дата                                                                                                    |                                                                                                    | Величина Y(I)                      | 420мА                                       | Режим измерения канала 1 =><br>величина Y(I) => 420 мА =><br><enter> - ЗАПИСЬ</enter>                                      | -                                                                                |                   |  |
| Под                                                                                                    |                                                                                                    | * х – номер ТП                     | или ТС, ууу – сеј                           | рийный номер ТП или ТС.                                                                                                    |                                                                                  |                   |  |
| вре (A-1)         Гежим измерения канала 1 =>         Режим измерения канала 1 =>         Режим измерения |                                                                                                    |                                    | жим измерения.                              |                                                                                                    |                                                                                  |                   |  |
| Инв.№ подп. Подп. и дата Взаим.инв№ Инв.№ дубл. Подп. и дата<br>14715                                                                                                    |                                                                                                    |                                    |                                             |                                                                                                    | Лист                                                                             |                   |  |
| IHB                                                                                                    | Инв. № подп. 11одп. и дата Взаим. инв. № дуол. 11одш. и дата<br>14715<br>К. 1                                       | 5 Зам. МКСН.161<br>Изм Лист № доку | <u>18</u> ДДШ 2.728.002 РЭ<br>м. Подп. Дата |                                                                                                    |                                                                                  |                   |  |

Инв.№ подп.

2.4.2.11 Выбор вида компенсации для ТП

2.4.2.11.1 Для работы в режиме измерения сигналов ТП с компенсацией температуры холодных концов ТП необходимо выполнить следующее:

- нажать кнопку "Menu" для входа в главное меню прибора;

- выбрать пункт "Режим измерения канала х => Тип компенсатора ХК ТП=> Компенсатор ХК на входном разъеме => 100П" при помощи кнопок "∆", "∇", "Enter", "Esc", где х - номер канала 1 или 2.

2.4.2.11.2 Для работы в режиме измерения сигналов ТП без компенсации температуры холодных концов ТП необходимо выполнить следующее:

- нажать кнопку "Menu" для входа в главное меню прибора;

- выбрать пункт "Режим измерения канала х => Тип компенсатора ХК ТП=> Выключен" при помощи кнопок "∆", "∇", "Enter", "Esc", где х - номер канала 1 или 2.

После выбора пункта прибор автоматически вернется в режим измерения.

2.4.2.12 Ввод константы

Подп. и дата

<u>Взаим.инв№</u>Инв.№ дубл.

Подп. и дата

2.4.2.12.1 Нажать кнопку "Menu" для входа в главное меню прибора.

2.4.2.12.2 Выбрать пункт "Режим измерения канала 2 => Ввод константы" при помощи кнопок "∆", "∇", "Enter", "Esc".

2.4.2.12.3 Напротив надписи "Введите значение : " с помощью кнопок "±", ".", "0"..."9" ввести значение константы.

2.4.2.12.4 Нажать кнопку "Enter", при этом прибор вернется в главное меню.

2.4.2.12.5 Для выхода из главного меню повторно нажать кнопку "Menu".

2.4.2.13 Ввод значений коэффициентов ИСХ для ТП

Все необходимые коэффициенты и значения приводятся в свидетельстве на каждый конкретный ТП отдельно. В случае отсутствия какого-либо значения или величины поле для ввода заполняется нулями.

2.4.2.13.1 Нажать кнопку " Menu " для входа в главное меню прибора.

2.4.2.13.2 Выбрать пункт "Параметры эталонных ТП и TC=> Термопара ППО => 1. ППО - ууу ", где ууу – серийный номерТП, при помощи кнопок "∆", "∇", "Enter", "Esc".

2.4.2.13.3 Выбрать подпункт "Серийный номер - ".

2.4.2.13.4 Нажать кнопку "Enter".

| пдоп                           |      |      |          |             |      |  |                  |      |
|--------------------------------|------|------|----------|-------------|------|--|------------------|------|
| ્રે                            | 10   |      |          |             |      |  |                  | Лист |
| [B.]                           | t71; | 5    | Зам.     | МКСН.161-18 |      |  | ДДШ 2.728.002 РЭ | 25   |
| <u>Анв.№ по</u><br>14715<br>ЕМ | Изм  | Лист | № докум. | Полп.       | Дата |  | 25               |      |

2.4.2.13.5 Напротив надписи "Введите значение : " с помощью кнопок "±", ".", "0"..."9", "Ехр" ввести серийный номер ТП.

2.4.2.13.6 Нажать кнопку "Esc".

2.4.2.13.7 Повторить 2.4.2.13.3 - 2.4.2.13.6 для остальных подпунктов в таблице 7.

2.4.2.13.8 Выбрать пункт "<Enter> - ЗАПИСЬ" и нажать кнопку "Enter", при этом прибор запомнит введенные значения и вернется в главное меню.

2.4.2.13.9 В случае необходимости повторить операции 2.4.2.13.2 - 2.4.2.13.8 для других номеров ТП.

2.4.2.13.10 Для выхода из главного меню повторно нажать кнопку "Menu".

Таблица 7

Подп. и дата

Взаим.инв№ Инв.№ дубл.

Подп. и дата

одп.

| Пункты меню             | Подпункты меню                                                                                                    |
|-------------------------|----------------------------------------------------------------------------------------------------|
| ППО => х. ППО - ууу (*) | Серийный номер -<br>Разряд -<br>t1(Zn), °С -<br>t2(Al), °С -<br>t3(Cu), °С -<br>E1(t1), мВ -<br>E2(t2), мВ -<br>E3(t3), мВ -                                                                                                    |
| ПТС => х. ПТС - ууу (*) | Серийный номер         -           R0, Ом         -           Коэф. А         -           Коэф. В         -           Коэф. С         -           Коэф. D         -           W(Al)         -           Коэф. М         -           тмах, град         -           тмин, град         - |

2.4.3 Ввод значений коэффициентов ИСХ для ТС

Все необходимые коэффициенты и значения приводятся в свидетельстве на каждый конкретный TC отдельно. В случае отсутствия какого-либо значения или величины поле для ввода заполняется нулями.

2.4.3.1.1 Нажать кнопку "Мепи" для входа в главное меню прибора.

2.4.3.1.2 Выбрать пункт "Параметры эталонных ТП и TC => ПTC => 1. ПТС - ууу",

где ууу – серийный номер TC, при помощи кнопок "∆", "∇", "Enter", "Esc".

2.4.3.1.3 Выбрать подпункт "Серийный номер - ".

2.4.3.1.4 Нажать кнопку "Enter".

| 2  | 2    |     |      |             |       |      |                  | Лист |
|----|------|-----|------|-------------|-------|------|------------------|------|
| В. | F71: | 5   | Зам. | МКСН.161-18 |       |      | ДДШ 2.728.002 РЭ | 26   |
| ИH | 14   | Изм | Лист | № докум.    | Подп. | Дата |                  | 26   |

2.4.3.1.5 Напротив надписи "Введите значение : " с помощью кнопок "±", ".", "0"..."9", "Ехр" ввести серийный номер TC.

2.4.3.1.6 Нажать кнопку "Esc".

2.4.3.1.7 Повторить 2.4.3.1.3 - 2.4.3.1.6 для остальных подпунктов в таблице 7.

2.4.3.1.8 Выбрать пункт "<Enter> - ЗАПИСЬ" и нажать кнопку "Enter", при этом прибор запомнит введенные значения и вернется в главное меню.

2.4.3.1.9 В случае необходимости повторить операции 2.4.3.1.2 - .2.4.3.1.8 для других номеров TC.

2.4.3.1.10 Для выхода из главного меню повторно нажать кнопку "Menu".

2.4.3.2 Выбор оператором количества N результатов измерений для статистики.

Для выбора необходимо выполнить следующее:

- нажать кнопку "Menu" для входа в главное меню прибора;

- выбрать пункт "Статистика => Объем выборки" при помощи кнопок "∆", "∇", "Enter", "Esc";

- напротив надписи "Введите значение : " с помощью кнопок "±", ".", "0"…"9","⊂" ввести значение объема выборки от 2 до 20;

- нажать кнопку "Enter", при этом прибор вернется в главное меню;

- для выхода из главного меню повторно нажать кнопку "Menu".

Или в режиме измерения нажать и удерживать кнопку "Stat" до появления на индикаторе необходимого значения, при этом значение N будет изменяться от 2 до 20 с дискретностью 1.

2.4.3.3 Обнуление накопленных значений МО, СКО, Nt, МИН, МАХ, PtP при помощи кнопки "Rst".

Для обнуления накопленных значений и начала нового определения статистических данных нажмите кнопку "Esc".

Примечание - Накопленные значения МО, СКО, МИН, МАХ, PtP, Nt также обнуляются автоматически после выбора значения N.

2.4.3.4 Выбор оператором вида индицируемой статистической величины.

Для выбора необходимо выполнить следующее:

- нажать кнопку "Menu" для входа в главное меню прибора;

- выбрать необходимый пункт согласно таблице 8 при помощи кнопок "Д", "",

"Enter", "Esc".

Подп. и дата

<u>Взаим.инв№</u>Инв.№ дубл.

Подп. и дата

нв. № подп.

| 0      |     |      |             |       |      |                  | Лист |
|--------|-----|------|-------------|-------|------|------------------|------|
| + / T: | 5   | Зам. | МКСН.161-18 |       |      | ДДШ 2.728.002 РЭ | 07   |
| 14     | Изм | Лист | № докум.    | Подп. | Дата |                  | 27   |

|      |          | Таблица             | 8                                                                                                    |     |
|------|----------|---------------------|----------------------------------------------------------------------------------------------------|-----|
|      | Г        | Іризнак             | Пункт меню при выборе вида индицируемой                                                                   |     |
|      |          |                     | статистической величины                                                                                   |     |
|      |          | MO                  | "Статистика => Индикация => Математическое ожидание (MO)"                                                 |     |
|      |          | CKO<br>D+D          | "Статистика => Индикация => Среднеквадратическое отклонение (СКО)"<br>"Статистика => Индикация => $DtD$ " |     |
|      |          | ги<br>МИН           | Статистика —> Индикация => Минимальное значение (МИН)"                                                    |     |
|      |          | MAX                 | "Статистика => Индикация => Максимальное значение (МАХ)"                                                  |     |
|      |          | 2.4.3.5             | Расчет напряжения ППО согласно ГОСТ Р 8.611-2005                                                          |     |
|      |          | 2.4.3.5.1           | При необходимости, ввести сведения о ППО из свидетельства согласно                                        |     |
|      | 2.4.2.13 | 3. Запомни          | ть серийный номер.                                                                                        |     |
|      |          | 2.4.3.5.2           | Нажать кнопку "Menu" для входа в главное меню прибора.                                                    |     |
|      |          | 2.4.3.5.3           | Выбрать пункт "Сервис => Расчет значений ЭДС для ППО => х. ППО - уу                                       | у   |
|      | ", где у | уу – серий          | ный номер по пункту 2.4.3.5.1, при помощи кнопок "∆", "∇", "Enter", "Esc".                                |     |
|      |          | 2.4.3.5.4           | В появившемся окне проверить правильность ввода коэффициентов по                                          |     |
|      | 2.4.3.5. | 1.                  |                                                                                                    |     |
|      |          | 2.4.3.5.5           | В случае неправильного ввода коэффициентов необходимо нажать кнопку                                       | 7   |
|      | "Esc" H  | и повторит          | ь 2.4.3.5.1.                                                                                              |     |
|      |          | 2.4.3.5.6           | Выбрать пункт " <enter> - РАСЧЕТ".</enter>                                                                |     |
|      |          | 2.4.3.5.7           | Дождаться вывода на индикатор прибора информации вида:                                                    |     |
|      |          | 300 °С, м           | B - xxx                                                                                                   |     |
|      |          | 400°С, м            | B - xxx                                                                                                   |     |
|      |          | 500 °С, м           | B - xxx                                                                                                   |     |
|      |          | 600 °С, м<br>700 °С | B - XXX                                                                                                   |     |
|      | 1        | 700 °C, M           | B - XXX<br>D xxx                                                                                          |     |
|      |          | 900 °С, м           | B - xxx                                                                                                   |     |
|      |          | 1000 °С. м          | IB - xxx                                                                                                  |     |
|      |          | 1100 °С, м          | ıB - xxx                                                                                                  |     |
|      | 4        | 1200 °С, м          | IB - XXX                                                                                                  |     |
|      | где ххх  | к – рассчи          | ганные прибором значения термоЭДС для соответствующих точек темпера                                       | T.  |
|      | ры.      |                     |                                                                                                    |     |
|      |          | 2.4.3.5.8           | Нажать кнопку "Esc".                                                                                      |     |
|      |          | 2.4.3.6             | Расчет температуры ТС                                                                                     |     |
|      |          | 2.4.3.6.1           | При необходимости, ввести сведения о ПТС из свидетельства согласно 2.4                                    | 1.3 |
|      | Запомн   | нить серий          | ный номер.                                                                                                |     |
|      | 1        | 2.4.3.6.2           | Нажать кнопку "Menu" для входа в главное меню прибора.                                                    |     |
|      |          |                     |                                                                                                    | Г   |
| 471: | 5 Зам.   | MKCH.161            | - <u>18</u> ДДШ 2.728.002 РЭ                                                                              | F   |
| - I  | Изм Лист | № докум             | и. Полп. Дата                                                                                             | L   |

2.4.3.6.3 Выбрать пункт "Сервис => Расчет коэффициентов ИСХ для TC => х. ПТС ууу ", где ууу – серийный номер по пункту 2.4.3.6.1, при помощи кнопок "∆", "∇", "Enter", "Esc".

2.4.3.6.4 В появившемся окне проверить правильность ввода коэффициентов по 2.4.3.6.1.

2.4.3.6.5 В случае неправильного ввода коэффициентов необходимо нажать кнопку "Esc" и повторить 2.4.3.6.1.

2.4.3.6.6 Выбрать пункт "<Enter> - РАСЧЕТ".

2.4.3.6.7 Напротив надписи "Введите значение : " с помощью кнопок "±", ".",

"0"…"9"," — ввести измеренное значение сопротивления или значение сопротивления, соответствующее температуре одной из реперных точек, указанных в свидетельстве.

2.4.3.6.8 Нажать кнопку "Enter".

2.4.3.6.9 Дождаться вывода на индикатор прибора информации вида:

Введите R0, Ом : ххх

дата

Подп. и

Инв.№ дубл.

Взаим.инв№

Подп. и дата

| t, °C    | = ууу                                                      |
|----------|------------------------------------------------------------|
| I, кельв | = ZZZ                                                      |
| где ххх  | - введенное значение сопротивления;                        |
| ууу      | - значение температуры, рассчитанной прибором в градусах;  |
| ZZZ      | - значение температуры, рассчитанное прибором в кельвинах. |

2.4.3.6.10 Для выхода из режима ввода дважды нажать кнопку "Esc", при этом прибор вернется в главное меню.

2.4.3.6.11 Для выхода из главного меню нажать кнопку "Menu".

2.4.3.7 Расчет функции вида Y=a·(I-Xmin)+b

2.4.3.7.1 При расчете данной функции используются коэффициенты а и b, равные

$$a = \frac{Ymax - Ymin}{Xmax - Xmin}$$

b = Ymin,

где Xmax - верхнее значение диапазона измерения тока;

Xmin - нижнее значение диапазона измерения тока;

Ymax - верхнее значение диапазона пересчитываемой величины, задаваемое пользователем;

Ymin - нижнее значение диапазона пересчитываемой величины, задаваемое пользователем/

| IB.№ подп. |      | зователем/ |      |             |       |      |                  |      |  |  |  |  |  |
|------------|------|------------|------|-------------|-------|------|------------------|------|--|--|--|--|--|
|            | S    |            |      |             |       |      |                  | Лист |  |  |  |  |  |
|            | t71: | 5          | Зам. | МКСН.161-18 |       |      | ДДШ 2.728.002 РЭ | 20   |  |  |  |  |  |
| ИЕ         | 1    | Изм        | Лист | № докум.    | Подп. | Дата |                  | 29   |  |  |  |  |  |

Значение Xmax равно 20 мА, Xmin – 4 мА на диапазоне от 4 до 20 мА, значение Xmax равно 5 мА, Xmin – 0 мА на диапазоне от 0 до 5 мА.

При вводе значение Ymax должно быть больше Ymin.

2.4.3.7.2 Нажать кнопку "Menu" для входа в главное меню прибора.

2.4.3.7.3 Выбрать пункт "Режим измерения канала 1=>Величина Y(I) => 4...20 мА" при помощи кнопок "∆", "∇", "Enter", "Esc".

2.4.3.7.4 Выбрать пункт "Ymin(4 мА) - xxx", где xxx – ранее введенное значение Ymin.

2.4.3.7.5 Нажать кнопку "Enter".

2.4.3.7.6 Напротив надписи "Введите значение : "с помощью кнопок "±", ".", "0"..."9" ввести желаемое значение Ymin.

2.4.3.7.7 Нажать кнопку "Esc".

2.4.3.7.8 Повторить 2.4.3.7.4-.2.4.3.7.7 для пункта " Ymax(20 мА) - ууу", где ууу - ранее введенное желаемое значение Ymax.

2.4.3.7.9 Выбрать пункт "<Enter> - ЗАПИСЬ" и нажать кнопку "Enter", при этом прибор запомнит значения и вернется в режим измерения.

2.4.3.8 Обмен с ЭВМ

дата

Подп. и

<u>И</u>нв.№ дубл.

Взаим.инв№

Подп. и дата

2.4.3.8.1 Подключение прибора к ЭВМ

Для подключения прибора к ЭВМ во избежание выхода из строя прибора или ЭВМ рекомендуется следующая последовательность действий:

- выключить прибор и ЭВМ;

- подключить интерфейсный кабель, входящий в комплект поставки, к разъему "ПК" на приборе и к любому свободному СОМ-порту ЭВМ;

- включить прибор, затем ЭВМ;

- запустить на ЭВМ программу обслуживания.

2.4.3.8.2 Отключение прибора от ЭВМ

Для отключения прибора от ЭВМ во избежание выхода из строя прибора или ЭВМ рекомендуется выключить сначала ЭВМ, затем прибор, после чего отсоединить интерфейсный кабель от прибора.

2.4.3.8.3 Установка на ЭВМ программы обслуживания

 УГР
 №
 МКСН.161-18
 Лист

 5
 Зам.
 МКСН.161-18
 ДДШ 2.728.002 РЭ
 30

 Изм
 Лист
 № докум.
 Подп.
 Дата
 30

Для установки на ЭВМ программы обслуживания прибора необходимо запустить файл setup.exe с инсталляционного диска, входящей в комплект поставки прибора, и далее следовать инструкциям программы установки.

2.4.3.8.4 Организация процесса обмена данными между прибором и ЭВМ

Для работы с прибором в режиме удаленного управления ознакомиться и следовать указаниям, приведенным в файле помощи v7\_99.hlp.

2.4.3.9 Автоматическое обновление коэффициентов коррекции по внутренним опорным сигналам

2.4.3.9.1 Нажать кнопку "Menu", выбрать пункт "Пользовательская корректировка => Автокалибровка", дождаться окончания проведения автокалибровки.

Для проведения автокалибровки прибора необходимо выполнить следую-2.4.3.9.2 шее:

- нажать кнопку "Menu" для входа в главное меню прибора;

- выбрать пункт "Пользовательская корректировка => Автокалибровка" при помощи кнопок "∆", "∇", "Enter", "Esc", дождаться окончания проведения автокалибровки.

2.4.3.10 Корректировка поправочных коэффициентов

Корректировка поправочных коэффициентов производится при поверке прибора, описание данной калибровки приведено в методике поверке ДДШ2.780.002 МП.

ВНИМАНИЕ – Выполнение данной операции допускается только сотрудниками организаций, производящих поверку прибора, или представителями предприятия-изготовителя.

Работа прибора в режиме измерения 2.4.4

Подп. и дата

Инв.№ дубл.

Взаим.инв.№

Подп. и дата

2.4.4.1 Работа прибора в режиме измерения напряжения

2.4.4.1.1 Подключить к прибору необходимые кабели к клеммам "U,R" и "0" соответствующего канала.

2.4.4.1.2 Установить необходимый режим индикации и режим измерения напряжения в соответствии 2.4.2.9, 2.4.2.10.

Через 2-3 секунды прибор автоматически переходит в режим измерения. На индикатор прибора выводится значение измеренного напряжения (см. приложение А).

С помощью щупов подключиться к измеряемому источнику напряжения.

2.4.4.2 Работа прибора в режиме измерения тока

| Инв.№ подп. |      | 2.4.4.2 Работа прибора в режиме измерения тока |      |             |       |      |                  |      |  |  |  |  |
|-------------|------|------------------------------------------------|------|-------------|-------|------|------------------|------|--|--|--|--|
|             | 2    |                                                |      |             |       |      | ДДШ 2.728.002 РЭ | Лист |  |  |  |  |
|             | t71: | 5                                              | Зам. | МКСН.161-18 |       |      |                  | 0.1  |  |  |  |  |
|             | 1    | Изм                                            | Лист | № докум.    | Подп. | Дата |                  | 31   |  |  |  |  |

Измерение тока производится только по каналу 1.

2.4.4.2.1 Подключить к прибору необходимые кабели к клеммам "I" и "0".

2.4.4.2.2 Установить необходимый режим индикации и режим измерения тока для канала 1 в соответствие 2.4.2.9, 2.4.2.10.

Через 2-3 секунды прибор автоматически переходит в режим измерения. На индикатор прибора выводится значение измеренного тока.

С помощью щупов подключиться к измеряемому источнику тока.

2.4.4.3 Работа прибора в режиме измерения сопротивления

2.4.4.3.1 Подключить к прибору по четырехпроводной схеме сопротивление к клеммам "IR+", "IR-", "U,R" и "0" соответствующего канала.

2.4.4.3.2 Установить необходимый режим индикации и режим измерения сопротивления в соответствие 2.4.2.9, 2.4.2.10.

Через 2-3 секунды прибор автоматически переходит в режим измерения. На индикатор прибора выводится значение измеренного сопротивления.

2.4.4.4 Работа прибора в режиме измерения сигналов ТП

Перед проведением измерений ознакомиться с 1.6.3.4.

2.4.4.4.1 Подключить к прибору внешний термометр по четырехпроводной схеме к клеммам "IR+", "IR-", "U,R" и "0" соответствующего канала для компенсации температуры холодных концов ТП градуировки 100П.

2.4.4.2 Подключить к ТП медные провода.

Подп. и дата

<u>Взаим.инв№ Инв.№ дубл.</u>

Подп. и дата

2.4.4.4.3 С другой стороны медные провода подключить к клеммам "TП+", "TП-" соответствующего канала.

2.4.4.4. Место соединения холодных концов ТП и медных проводов, а также внешний TC поместить в изотермальный блок.

2.4.4.4.5 Установить необходимый режим индикации и режим измерения сигналов ТП в соответствие 2.4.2.9, 2.4.2.10.

В случае, когда используется ППО, перед началом проведения измерений необходимо ввести в прибор ее параметры согласно 2.4.2.13.

2.4.4.4.6 Установить необходимый режим компенсации температуры холодных концов ТП согласно 2.4.2.11.

| Инв.№ подп. |      |     |      |             |       |      |                  |      |
|-------------|------|-----|------|-------------|-------|------|------------------|------|
|             | 2    |     |      |             |       |      |                  | Лист |
|             | F71: | 5   | Зам. | МКСН.161-18 |       |      | ДДШ 2.728.002 РЭ |      |
|             | 14   | Изм | Лист | № докум.    | Подп. | Дата |                  | 32   |

Через 2-3 секунды прибор автоматически переходит в режим измерения. На индикатор прибора выводится значение измеренной температуры.

2.4.4.5 Работа прибора в режиме измерения сигналов ТС

Перед проведением измерений ознакомиться с 1.6.3.5.

2.4.4.5.1 Подключить внешний TC по четырехпроводной схеме к клеммам "IR+", "IR-", "U,R" и "0" соответствующего канала.

2.4.4.5.2 Установить необходимый режим индикации и режим измерения сигналов ТС в соответствие 2.4.2.9, 2.4.2.10.

В случае, когда используется ПТС, перед началом проведения измерений необходимо ввести в прибор его параметры согласно 2.4.3.

Через 2-3 секунды прибор автоматически переходит в режим измерения. На индикатор прибора выводится значение измеренной температуры.

2.4.5 Возможные неисправности

2.4.5.1 Основные возможные неисправности, причины их возникновения и меры по их устранению указаны в приложении Г.

2.4.6 Меры безопасности

Подп. и дата

<u>Взаим.инв№ Инв.№</u> дубл.

Подп. и дата

2.4.6.1 При эксплуатации, техническом обслуживании и поверке прибора необходимо соблюдать требования ГОСТ 12.3.019-80, "Правил технической эксплуатации электроустановок потребителей", "Правил техники безопасности при эксплуатации электроустановок потребителей".

2.4.6.2 Техническое обслуживание прибора и замену предохранителя проводить только после отключения прибора от сети питания.

2.4.6.3 Выключатель "СЕТЬ" при переноске, хранении и подключении прибора к сети питания должен находиться в выключенном положении.

2.4.6.4 Прибор в обязательном порядке должен подключаться к сети питания через евророзетку с контактом заземления, подключенным к цепи защитного заземления.

| В.№ подп.  |     | СВ  | свророзстку с контактом заземления, подключенным к цепи защитного заземления. |             |       |      |                  |      |  |  |  |  |  |  |
|------------|-----|-----|-------------------------------------------------------------------------------|-------------|-------|------|------------------|------|--|--|--|--|--|--|
|            | 2   |     |                                                                               |             |       |      |                  | Лист |  |  |  |  |  |  |
|            | 11; | 5   | Зам.                                                                          | МКСН.161-18 |       |      | ДДШ 2.728.002 РЭ |      |  |  |  |  |  |  |
| $M_{ m H}$ | 14  | Изм | Лист                                                                          | № докум.    | Подп. | Дата |                  | 33   |  |  |  |  |  |  |

3 Поверка (калибровка)

дата

Внимание! Убедитесь в наличии пломбы на крышке на задней стенке прибора.

Поверка прибора осуществляется в соответствии с методикой поверки ДДШ2.728.002 МП "ГСИ, Измеритель универсальный прецизионный В7-99. Методика поверки".

Межповерочный интервал – 1 год.

| Подп. 1                      |       |          |              |                         |       |      |                  |           |
|------------------------------|-------|----------|--------------|-------------------------|-------|------|------------------|-----------|
| Инв.№ дубл.                  |       |          |              |                         |       |      |                  |           |
| <u>Взаим.инв№</u>            |       |          |              |                         |       |      |                  |           |
| одп. и дата                  |       |          |              |                         |       |      |                  |           |
| подп. П                      |       |          |              |                         |       |      |                  | Ŧ         |
| $M_{ m HB.N_{\overline{0}}}$ | 14715 | 5<br>Изм | Зам.<br>Лист | МКСН.161-18<br>№ докум. | Подп. | Дата | ДДШ 2.728.002 РЭ | Iис<br>34 |

4 Техническое обслуживание

4.1 Общие указания

4.1.1.1 Техническое обслуживание приборов производится оператором.

4.2 Порядок технического обслуживания

4.2.1.1 Рекомендуется не реже 1 раза в месяц удалять пыль и загрязнения с корпуса прибора.

4.3 Указания по эксплуатации

4.3.1 Подключение прибора на месте эксплуатации должно проводиться в соответствии с данным руководством по эксплуатации ДДШ2.728.002 РЭ и формуляром ДДШ 2.728.002 ФО.

4.3.2 Условия эксплуатации прибора должны соответствовать 1.1.2.

4.3.3 К эксплуатации прибора допускаются лица, изучившие эксплуатационную документацию на прибор.

4.3.4 Не допускается оставлять включенный прибор без присмотра.

5 Текущий ремонт

Подп. и дата

<u>Взаим.инв№ Инв.№ дубл.</u>

Подп. и дата

Ремонт и обслуживание приборов производит предприятие-изготовитель.

Адрес предприятия-изготовителя:

644009, г. Омск, ул. Лермонтова, 175, АО «НПП «Эталон» тел. ОТК (381-2) 36-95-92

| Π    |
|------|
| ЛИСТ |
| 25   |
| 35   |
| _    |

6 Транспортирование и хранение

6.1 Приборы, упакованные в транспортную тару предприятия-изготовителя, могут транспортироваться любым видом закрытого транспортного средства. При транспортировании воздушным транспортом приборы должны располагаться в отапливаемом герметизированном отсеке.

6.2 Транспортирование приборов должно осуществляться в соответствии с требованиями ГОСТ Р 52931-2008 при следующих значениях предельных условий транспортирования:

- температура окружающего воздуха от минус 25 до плюс 55 °C;

- относительная влажность воздуха 95±3 % при температуре плюс 35 °C.

6.3 Хранение приборов должно осуществляться в соответствии с ГОСТ Р 52931-2008.

6.4 Транспортирование и хранение приборов должно осуществляться в отсутствие агрессивных сред.

6.5 Погрузочно-разгрузочные работы должны осуществляться без ударов.

7 Утилизация

Подп. и дата

Инв.№ дубл.

Взаим.инв№

Подп. и дата

Ц

7.1 Приборы не представляют опасности для жизни и здоровья человека и окружающей среды. Утилизацию отработавших срок службы или вышедших по каким-либо причинам из строя приборов производить по усмотрению потребителя.

| No IIC |      |     |      |             |       |      |                  |      |  |  |
|--------|------|-----|------|-------------|-------|------|------------------|------|--|--|
|        | 5    |     |      |             |       |      |                  | Лист |  |  |
| В.     | t71: | 5   | Зам. | МКСН.161-18 |       |      | ДДШ 2.728.002 РЭ | 26   |  |  |
| ИË     | 1    | Изм | Лист | № докум.    | Подп. | Дата |                  | 36   |  |  |

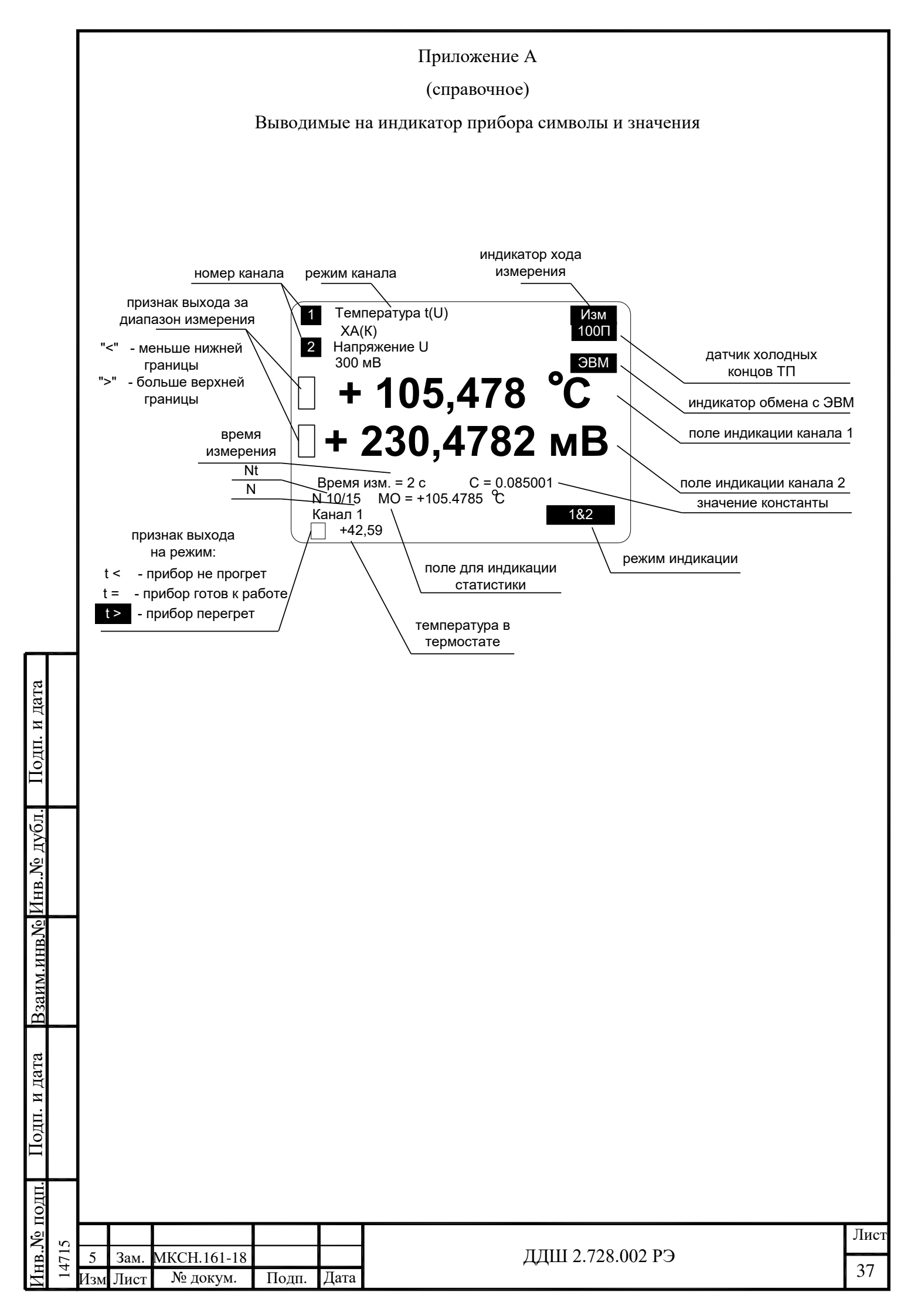

Приложение Б (справочное) Внешний вид передней и задней панелей прибора

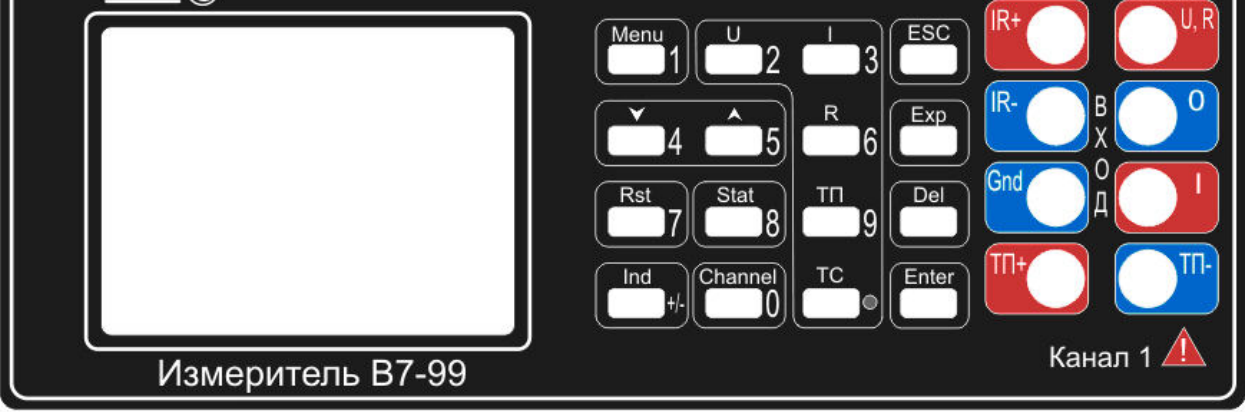

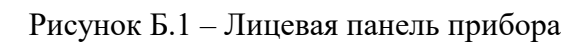

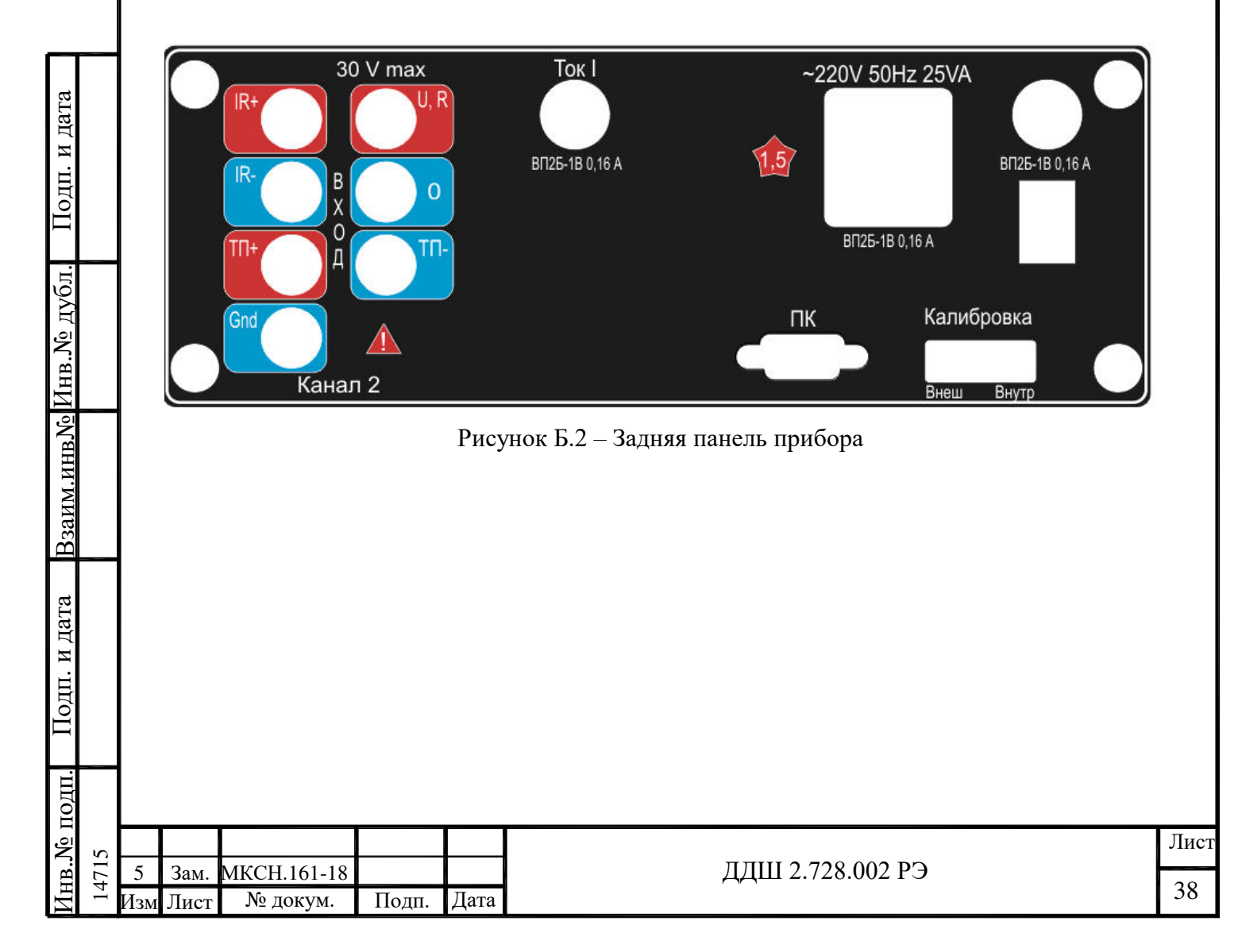

Приложение В

(справочное)

Габаритные размеры прибора

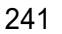

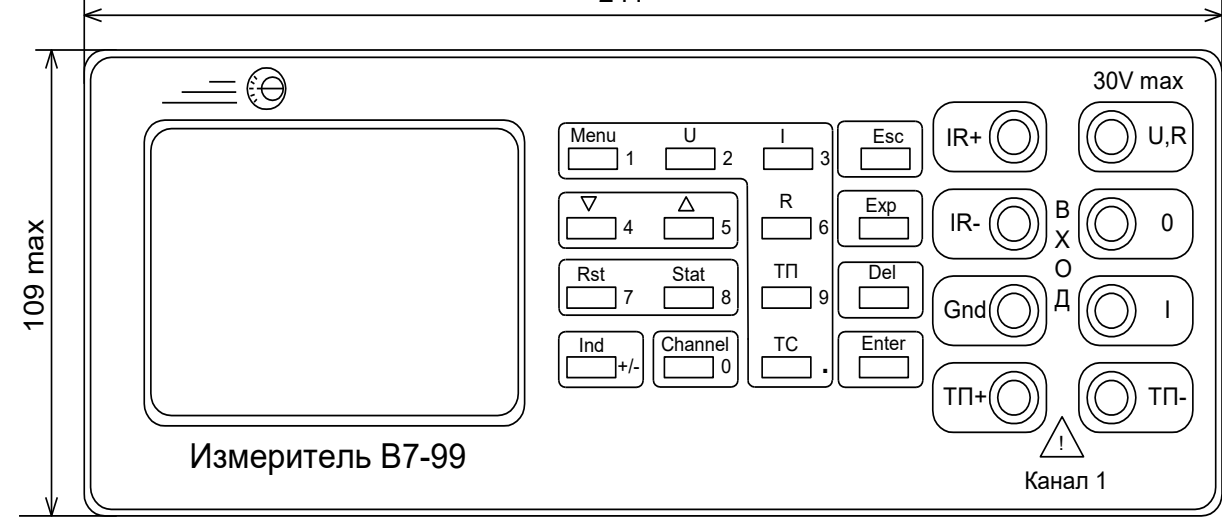

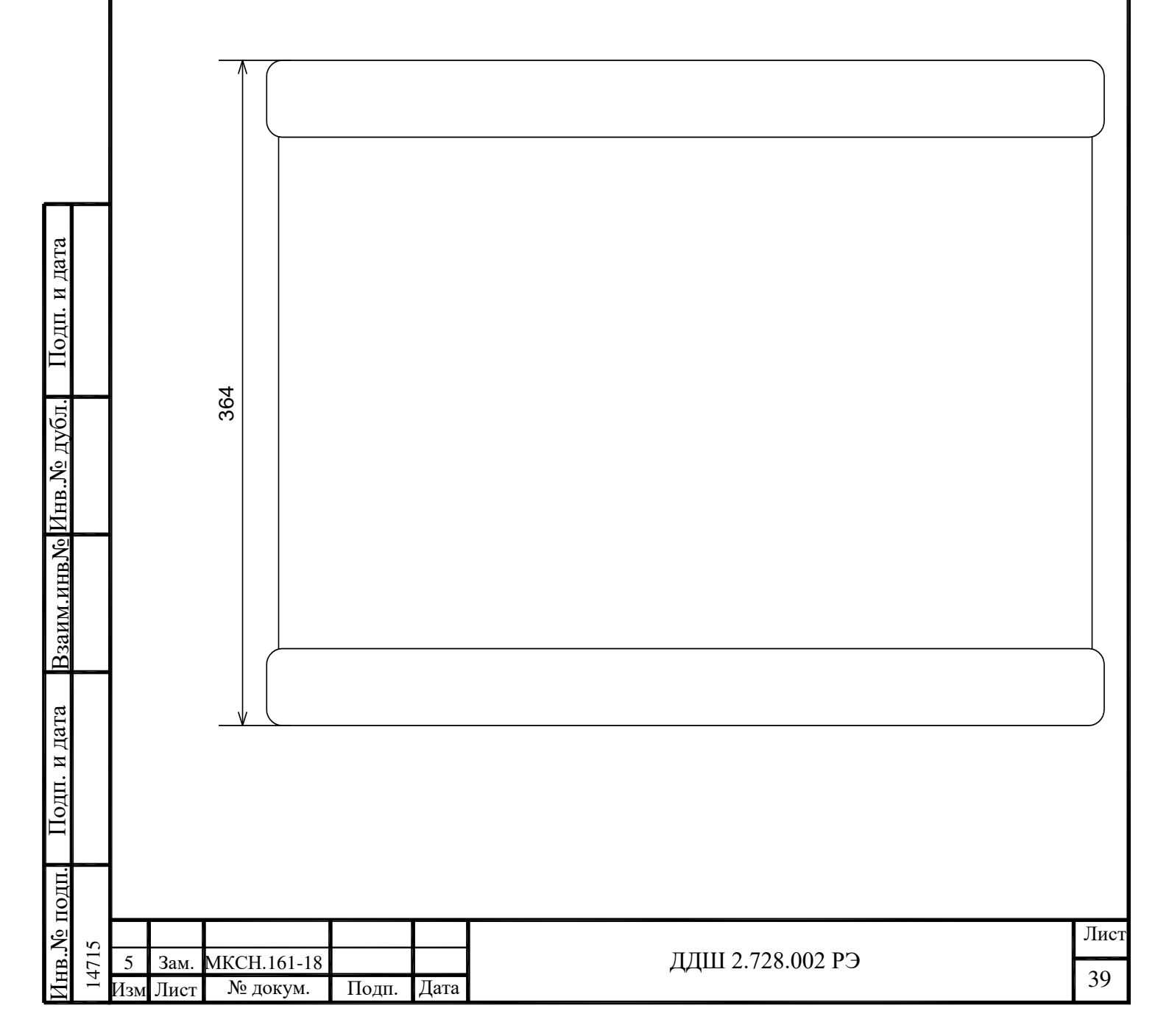

## Приложение Г

## Возможные неисправности при работе прибора

## Таблица Г.1

Подп. и дата

<u>Взаим.инв№ Инв.№ дубл.</u>

Подп. и дата

Инв. № подп.

14715

Изм Лист

|     | Про   | оявление неисправност                                                                      | и    | Возможная причина<br>ния                        |                              | е меры устране-<br>исправности                 |
|-----|-------|--------------------------------------------------------------------------------------------|------|-------------------------------------------------|------------------------------|------------------------------------------------|
|     |       |                                                                                            |      | Неисправность шнура<br>сетевого питания         | Заменить                     | . шнур питания                                 |
|     | Про   | оявление неисправност                                                                      | и    | Неисправен выключатель<br>питания               | Прибор т                     | ребует ремонта                                 |
|     |       |                                                                                            |      | Перегорел предохранитель                        | Заменить                     | предохранитель<br>1 питания.                   |
|     |       | Hor poortuut up                                                                            |      | Неисправна кнопка                               | Прибор т                     | ребует ремонта                                 |
|     |       | пет реакции на нажатие кнопки                                                              |      | Прибор находится в режиме<br>обмена с ЭВМ       | Выключи                      | гь обмен с ЭВМ                                 |
|     | Приб  | бор не выходит на режи                                                                     | ИМ   | Неисправность термостати-<br>рующего устройства | Прибор т                     | ребует ремонта                                 |
|     |       | Нет обмена с ЭВМ                                                                           |      | Ошибка в подключении<br>интерфейсного кабеля    | Проверит<br>под              | ь правильность<br>ключения                     |
|     | Разли | ичные предупреждаюш<br>надписи вида:<br>«Нет обмена»<br>«Ошибка записи»<br>«Ошибка чтения» | цие  | Неисправности внутренних<br>узлов прибора       | Прибор т                     | ребует ремонта                                 |
|     |       | Не меряет ток                                                                              |      | Разрыв цепи измерения тока                      | Провери<br>предохрани<br>рез | гь целостность<br>ителя цепи изме-<br>ния тока |
| _   |       |                                                                                            |      |                                                 |                              |                                                |
| 5   | Зам   | МКСН 161-18                                                                                |      | ЛЛШ 2 728 0                                     | 02.P.Э                       | ЗАКАЗАТЬ                                       |
| Лзм | Лист  | № докум. Подп. Д                                                                           | [ата |                                                 |                              | 40                                             |